# NAR-5100 Series Communication Appliance

User's Manual

Revision: 010

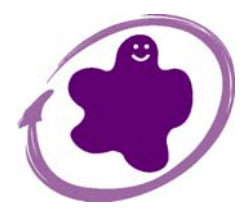

Portwell Inc.

3F, No. 92, Sec. 1, Nei-Hu Rd., Taipei 114, Taiwan, R.O.C. Headquarter: +886-2-2799-2020 FAX: +886-2-2799-1010 http://www.portwell.com.tw Email: info@mail.portwell.com.tw

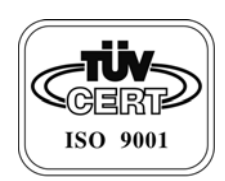

# Table of Contents

| Chapter 1 | Introduction                          | 2 |
|-----------|---------------------------------------|---|
| 1.1       | About This Manual                     | 2 |
| 1.2       | Manual Organization                   | 2 |
| 1.3       | Technical Support Information         | 2 |
| Chapter 2 | Getting Started                       | 1 |
| 2.1       | Included Hardware                     | 4 |
| 2.2       | Before You Begin                      | 4 |
| 2.3       | The Chassis                           | 5 |
| 2.4       | Open the Chassis                      | 5 |
| 2.5       | Remove and Install DIMM               | 6 |
| 2.6       | Remove and Install Compact Flash Card | 5 |
| 2.7       | Remove and Install Battery            | 7 |
| 2.8       | Install HDD                           | 7 |
| 2.11      | Ear Mount Kit Installation            | 3 |
| 2.12      | Product Specifications                | 9 |
| 2.13      | Hardware Configuration Setting        | 9 |
| 2.14      | Install a Different Processor         | 2 |
| 2.15      | Use a Client Computer                 | 2 |
| 2.16      | BIOS Setup Information14              | 4 |
| 2.17      | Reset to Default Information20        | 2 |
| 2.18      | WDT Information29                     | 9 |
| 2.19      | GPIO Information                      | 2 |
| 2-20      | About EZIO-100                        | 0 |
| Chapter 3 | Operation Guide                       | ) |
| 3.1       | Brief Guide of PPAP-3714L50           | 0 |
| 3.2       | System Architecture                   | 1 |

# 1.1 About This Manual

This manual contains all required information for setting up and using the NAR-5100 series.

NAR-5100 is an Intel® Pentium® 4-based system with the Cavium NITROX IPSec/SSL processor onboard. The embedded Cavium's NITROX Lite CN1010X processor features cost benefit and flexibility by supporting IPSec, SSL processing.

NAR-5100 provides the essential platform for delivering optimal performance and functionality in the value communications appliance market segment. This manual should familiarize you with NAR-5100 series operations and functions. NAR-5100 series has up to ten on-board Ethernet ports to serve communication appliances like Firewall, requiring Ethernet ports to connect external network (internet), demilitarized zone and internal network.

Feature of NAR-5100 series includes:

- One On-board Cavium Nitrox CN1010X Security Processor
- Versatile networking and I/O capabilities: 10 Ethernet ports
- Dual 64bit/133MHz Gigabits Ethernet (Intel 82546 EB)
- ◆ Up to 4GB /266/333/400MHz DDR on 4 x 184-pin DIMM sockets, with ECC/ Unregistered .
- One on-board IDE channel to support one removable 2.5 " HDD
- User-friendly LCD control panel

#### 1.2 Manual Organization

This manual describes how to configure your NAR-5100 series system to meet various operating requirements. It is divided into three chapters, with each chapter addressing the basic concept and operation of this system.

- Chapter 1: Introduction. This section describes how this document is organized. It includes brief guidelines and overview to help find necessary information.
- Chapter 2: Hardware Configuration Setting and Installation. This chapter demonstrated the hardware assembly procedure, including detailed information. It shows the definitions and locations of Jumpers and Connectors that can be used to configure the system. Descriptions on how to properly mount the CPU and main memory are also included to help perform a safe installation. This chapter will provide detailed instruction on how to set up NAR-5100 series.
- Chapter 3: Operation Information. This section provides illustrations and information on the system architecture and how to optimize its performance.

Any updates to this manual, technical clarification and answers to frequently asked questions would be posted on the web site: <u>http://isc.portwell.com.tw</u>

#### 1.3 Technical Support Information

Users may find helpful tips or related information on Portwell's web site: *http://www.portwell.com.tw.* A direct contact to Portwell's technical person is also available. For further support, users may

also contact Portwell's headquarter in Taipei or local distributors.

Taipei Office Phone Number: +886-2-27992020

# Chapter 2 Getting Started

This section describes how the hardware installation and system settings should be done.

### 2.1 Included Hardware

The following hardware is included in package:

- PPAP-3714L Communication Appliance System Board
- One null serial port cable

#### 2.2 Before You Begin

To prevent damage to any system board, it is important to handle it with care. The following measures are generally sufficient to protect your equipment from static electricity discharge:

When handling the board, use a grounded wrist strap designed for static discharge elimination and touch a grounded metal object before removing the board from the antistatic bag. Handle the board by its edges only; do not touch its components, peripheral chips, memory modules or gold contacts.

When handling processor chips or memory modules, avoid touching their pins or gold edge fingers. Restore the communications appliance system board and peripherals back into the antistatic bag when they are not in use or not installed in the chassis.

Some circuitry on the system board can continue operating even though the power is switched off. Under no circumstances should the Lithium battery cell used to power the real-time clock be allowed to be shorted. The battery cell may heat up under these conditions and present a burn hazard.

#### WARNING!

- 1. "CAUTION: DANGER OF EXPLOSION IF BATTERY IS INCORRECTLY REPLACED. REPLACE ONLY WITH SAME OR EQUIVALENT TYPE RECOMMENDED BY THE MANUFACTURER. DISCARD USED BATTERIES ACCORDING TO THE MANUFACTURER'S INSTRUCTIONS"
- 2. This guide is for technically qualified personnel who have experience installing and configuring system boards. Disconnect the system board power supply from its power source before you connect/disconnect cables or install/remove any system board components. Failure to do this can result in personnel injury or equipment damage.
- 3. Avoid short-circuiting the lithium battery; this can cause it to superheat and cause burns if touched.
- 4. Do not operate the processor without a thermal solution. Damage to the processor can occur in seconds.
- 5. Do not block air vents. Minimum 1/2-inch clearance required.

### 2.3 The Chassis

The system is integrated in a customized 1U chassis (*Fig. 2-1, Fig. 2-2*). On the front panel you will find a 4-push-button LCD module (EZIO), totally ten LAN ports and a COM port.

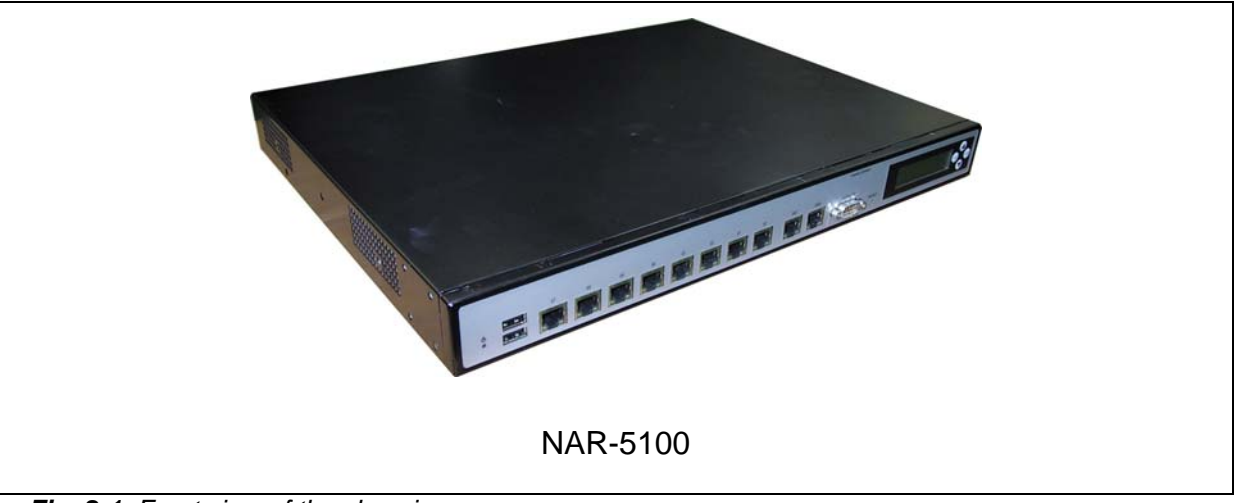

Fig. 2-1 Front view of the chassis

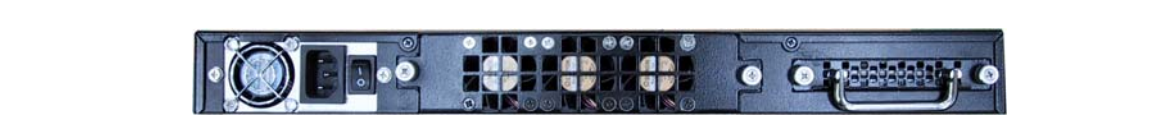

Fig. 2-2 Rear view of the chassis

- 2.4 Open the Chassis
- Loosen the four screws of the chassis, two on each side and the rest two on the back, to remove the top lead . (*Fig. 2-3*).

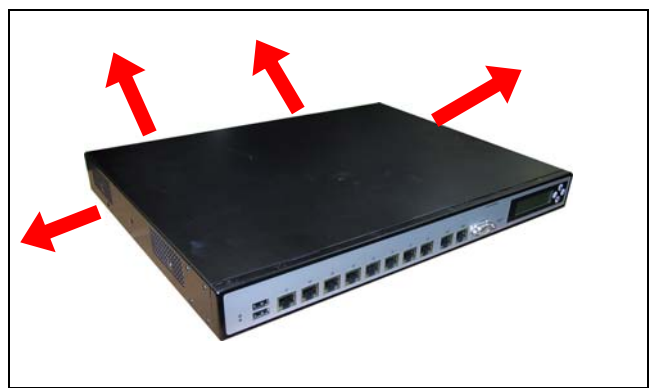

Fig. 2-3 Take off screws

2. The top lead (Fig. 2-4) can be removed from the base stand (Fig. 2-5).

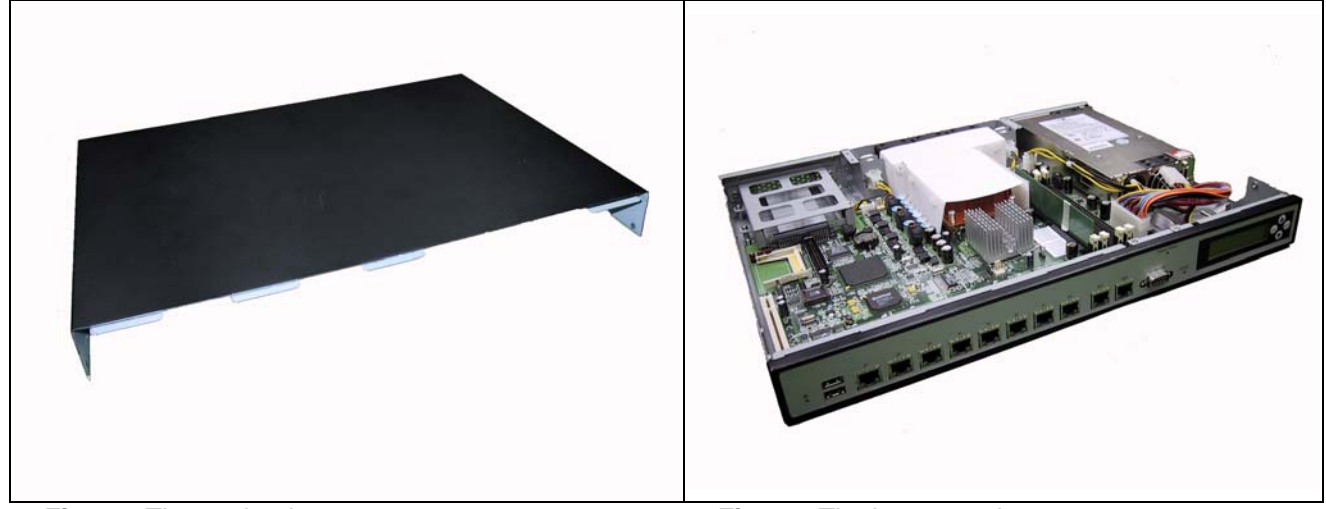

Fig. 2-4 The top lead

Fig. 2-5 The base stand

2.5 Remove and Install DIMM

Follow these steps to upgrade RAM module:

1. Install the system memory by pulling the socket's arm and pressing it into the slot gently. (*Fig. 2-6, 2-7*)

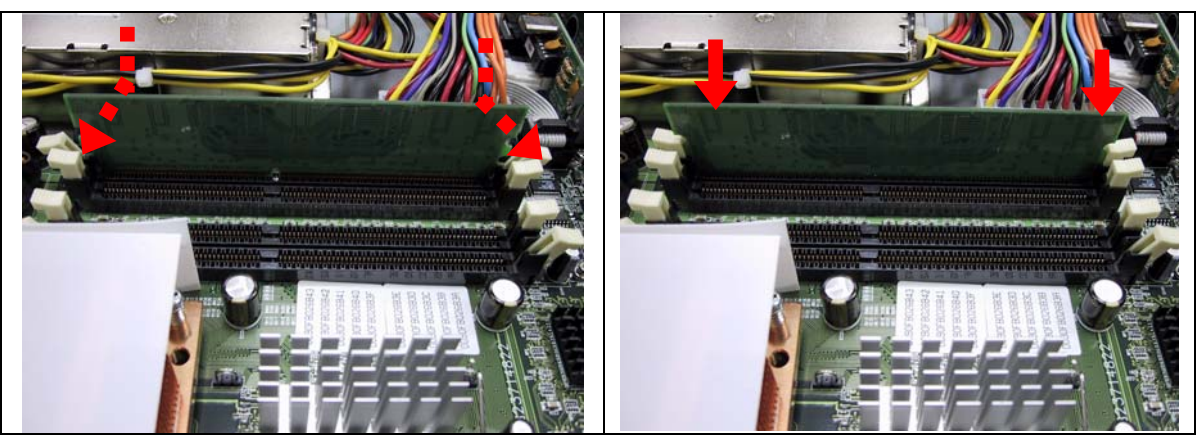

Fig. 2-6 Eject a DIMM module

Fig. 2-7 Install DIMM

2.6 Remove and Install Compact Flash Card

1. Insert the Compact Flash Card (Fig. 2-8) into the CF interface (Fig. 2-9).

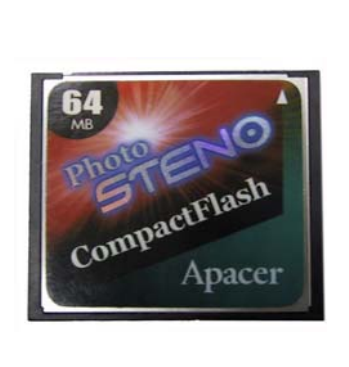

Fig. 2-8 Compact Flash Card

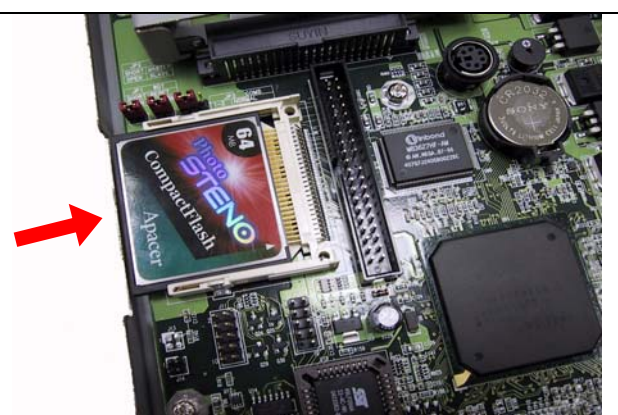

Fig. 2-9 Insert Compact Flash Card into the CF

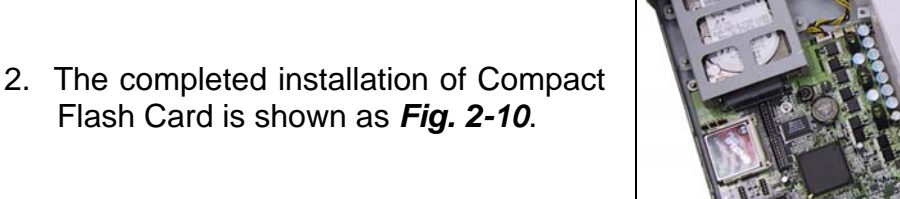

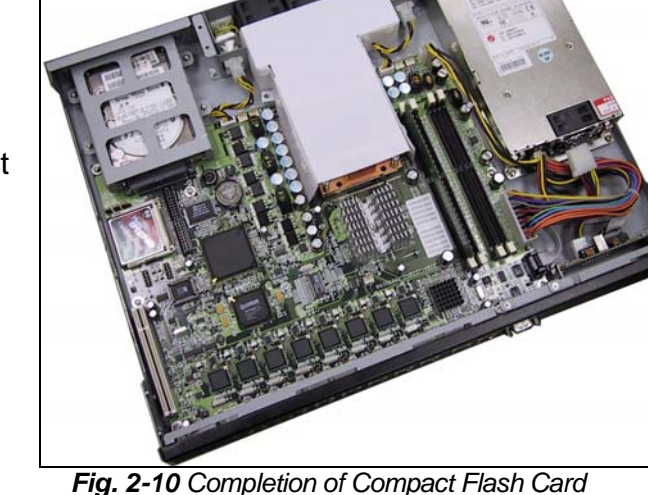

Fig. 2-10 Completion of Compact Flash C connection

# 2.7 Remove and Install Battery

- 1. Press the metal clip back to eject the button battery (*Fig. 2-11*).
- 2. Replace it with a new one by pressing the battery with fingertip to restore the battery (*Fig. 2-12*).

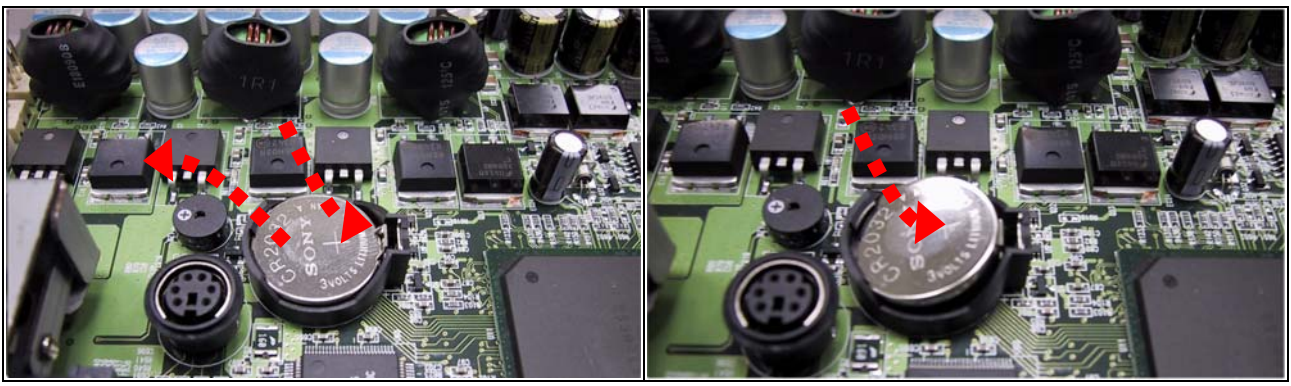

Fig. 2-11 Eject the battery

Fig. 2-12 Restore the battery

# 2.8 Install HDD

The system has an internal drive bay for one 2.5" hard disk drive. If the HDD is not pre-installed, you can install it by yourself. Follow the steps below to install the HDD:

1. Install HDD connector with HDD. (*Fig. 2-13a, 2-13b*).

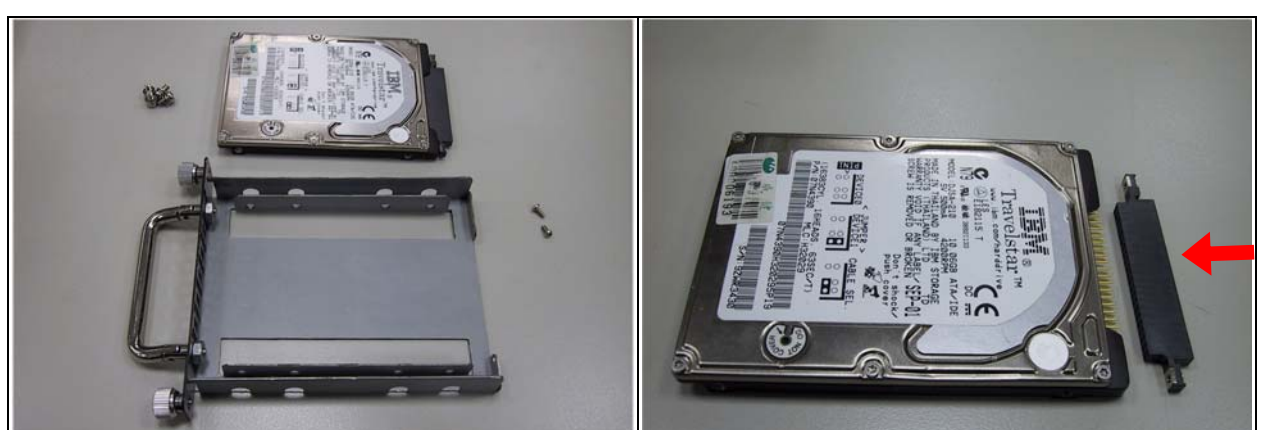

Fig. 2-13a A 2.5" HDD and the HDD bracket

Fig. 2-13b Install HDD Connector to HDD

- 2. Fasten the six screws to lock HDD and bracket together (*Fig. 2-14*).
- 3. Connect HDD to NAR-5100 (Fig. 2-15).

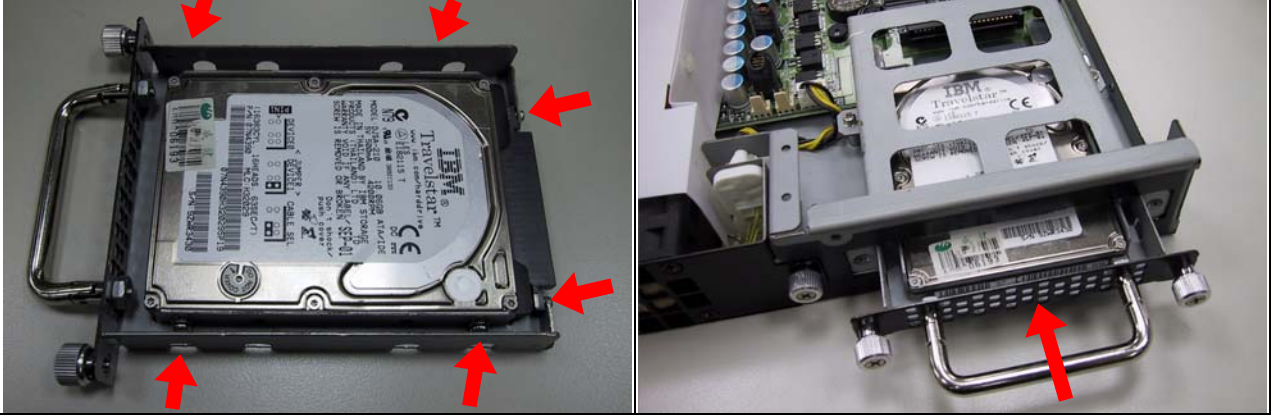

Fig. 2-14 Fix HDD to the bracket

Fig. 2-15 Connect IDE to PPAP-3714L

# 2.11 Ear Mount Kit Installation

The NAR-5100 shipped with 2 ear mount kits. The following is the installation instruction of these ear mounts:

- 1. Take out the L shape ear mount kits. One ear mount fits on one side of the chassis,
- 2. Placing the side with three holes agonists the chassis and the side with two holes face outward. (*Fig. 2-26*)
- 3. Fast three screws on each side (Fig. 2-26)

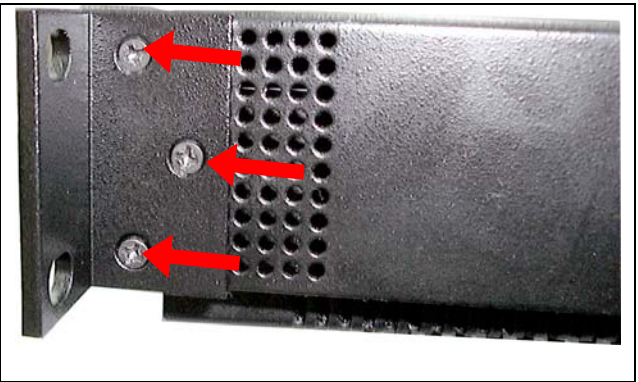

Fig.2-26 Fasten the screws to the side

# 2.12 Product Specifications

| Model:                         | NA      | NAR-5100                                                                                                    |  |  |
|--------------------------------|---------|----------------------------------------------------------------------------------------------------|--|--|
| Main Processor :               | •       | Intel <sup>®</sup> socket 478 Pentium <sup>®</sup> 4 processors<br>( 533MHz or 800MHz system bus)                           |  |  |
| BIOS:                          | •       | Award system BIOS with 512KB flash ROM to support DMI, PnP, APM function                                                    |  |  |
| Main Memory:                   | •       | Totally four 333/400 MHz unregistered DDR on 184-pin DIMM socket supports up to 4GB of 2.5V DIMM, with ECC.                 |  |  |
| L2 Cache Memory:               | •       | 256KB/512KB PBSRAM built in (Celeron/Pentium 4) CPU module                                                                  |  |  |
| Chipset:                       | •       | North Bridge: Intel 875P                                                                                                    |  |  |
|                                | •       | South Bridge: Intel 6300ESB                                                                                                 |  |  |
| PCI IDE Interface:             | ٠       | One 40/ IDE-1 interface for DMA/33/66/100 IDE hard disk                                                                     |  |  |
| Serial Ports:                  | •       | Support two high-speed 16550C compatible UARTs with 16-byte T/R FIFOs                                                       |  |  |
|                                | •       | (Optional) Support LCD/Key pad module (Portwell proprietary)                                                                |  |  |
| USB Interface:                 | •       | Support two USB2.0 ports for high speed I/O peripheral devices                                                              |  |  |
| Auxiliary I/O Interfaces:      | •       | System reset switch, power okay LED and HDD LED interface                                                                   |  |  |
| Power Input:                   | •       | Support one AC input jack (power requirement: 110V ~ 220V auto switch)                                                      |  |  |
| PCI Slot:                      | •       | One PCI slot for add-on PCI card                                                                                            |  |  |
| On-board Ethernet:             | •       | One Intel $^{\ensuremath{\mathbb{R}}}$ 82546EB 100/1000 Gigabit Fast Ethernet controllers with RJ-45 interface for NAR-5100 |  |  |
|                                | •       | One Intel <sup>®</sup> 82551QM 10/100 Fast Ethernet controllers                                                             |  |  |
|                                | •       | Seven Intel <sup>®</sup> 82551ER 10/100 Fast Ethernet with RJ-45 interface for NAR-5100                                     |  |  |
| Hardware Monitor:              | Su<br>• | pport on-board hardware monitor for<br>Totally four for CPU and System fan<br>System voltages: Vcore, 3.3V, +5V and +12V    |  |  |
| Power Good:                    | •       | On-board power good interval: 100ms ~ 500ms                                                                                 |  |  |
| Environmental<br>Requirements: | •       | Operating Temperature: 5°C ~ 40°C<br>Storage Temperature: 5°C ~ 70°C<br>Relative Humidity: 5% ~ 95%, non-condensing         |  |  |
| Dimension:                     | •       | 429(W) x 330(D) x 44(H)mm                                                                                                   |  |  |

# 2.13 Hardware Configuration Setting

This section gives the definitions and shows the positions of jumpers, headers and connectors. All of the configuration jumpers on PPAP-3714L are in the proper position. The default settings

# 🕗 <u>Jumpers</u>

In general, jumpers on PPAP-3714L system board are used to select options for certain features. Some of the jumpers are configurable for system enhancement. The others are for testing purpose only and should not be altered. To select any option, cover the jumper cap over (Short) or remove (NC) it from the jumper pins according to the following instructions. Here NC stands for "Not Connected".

#### Jumper Table

| Jumper | Function                                                             | Default Setting |  |  |
|--------|----------------------------------------------------------------------|-----------------|--|--|
| JP1    | Watchdog function :<br>Short : <i>Reset</i><br>Open : <i>NM1/SM1</i> | Watchdog reset  |  |  |
| JP2    | <u>CF Setup:</u><br>Short : <i>Master</i><br>Open : <i>Slave</i>     | Master          |  |  |
| JP3    | <u>CMOS Clear:</u><br>1-2: CMOS normal<br>2-3: CMOS clear            | CMOS normal     |  |  |

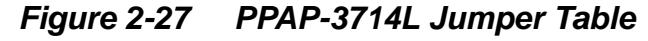

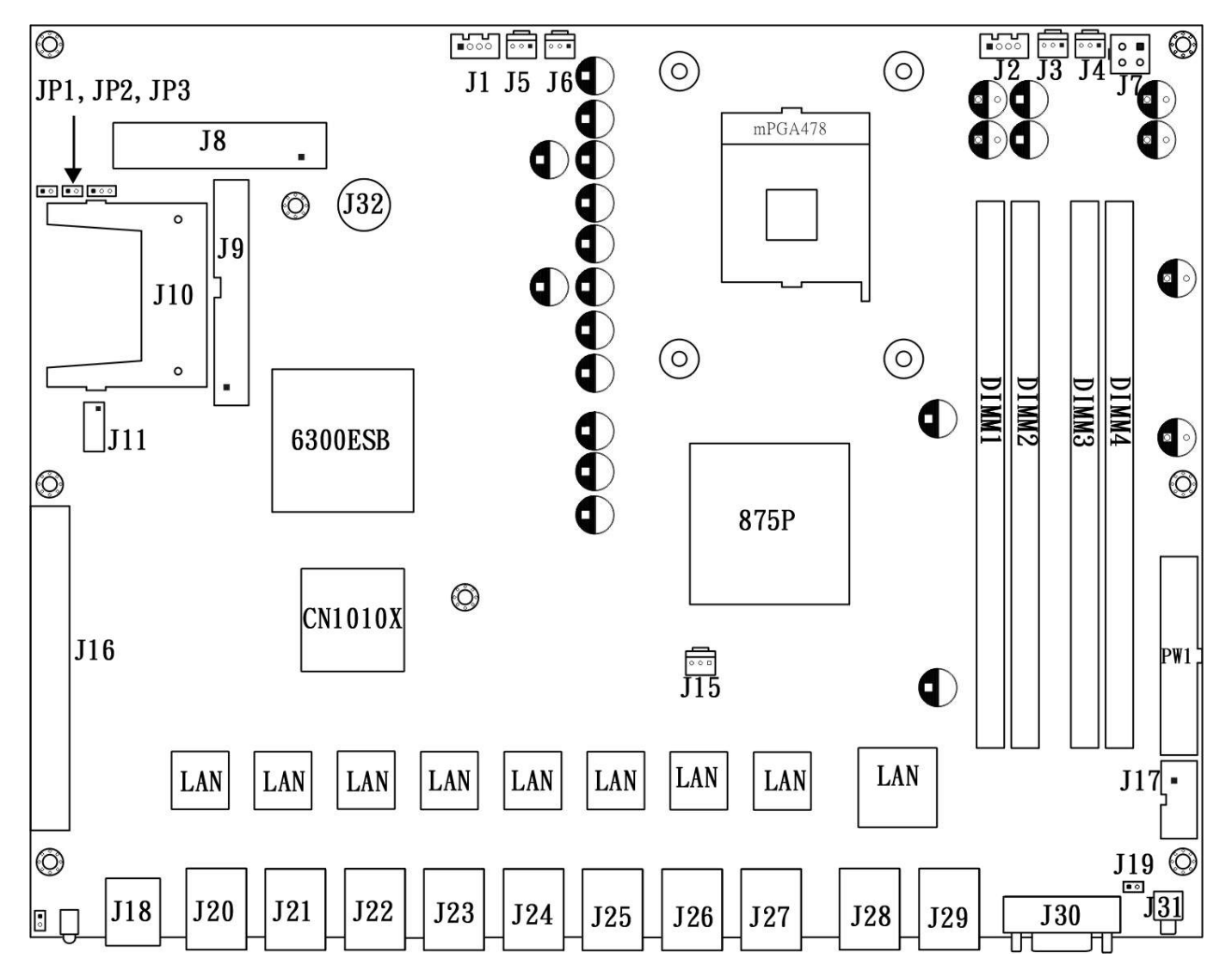

#### Connector

| Connector | Function             |
|-----------|----------------------|
| J1        | SYSTEM FAN SENSOR    |
| J2        | SYSTEM FAN           |
| J3        | CPU/SYSTEM FAN#1     |
| J4        | CPU/SYSTEM FAN#2     |
| J5        | CPU/SYSTEM FAN#3     |
| J6        | CPU/SYSTEM FAN#4     |
| J8        | IDE CNANNEL0 (44pin) |
| J9        | IDE CHANNEL1 (40pin) |
| J10       | IDE CHANNEL1 CF CARD |
| J12       | FORNT PANEL FAN      |
| J13       | PS2 KEYBOARD/MOUSE   |
| J15       | SYSTEM FAN#4         |
| J16       | PCI                  |
| J17       | COM2                 |
| J18       | USB                  |
| J19       | Reset to default     |
| J20       | LAN#10               |
| J21       | LAN#9                |
| J22       | LAN#8                |
| J23       | LAN#7                |
| J24       | LAN#6                |
| J25       | LAN#5                |
| J26       | LAN#4                |
| J27       | LAN#3                |
| J28       | LAN#2                |
| J29       | LAN#1                |
| J30       | COM1                 |
| J31       | Reset bottom         |
| J32       | PS2 KEYBOARD/MOUSE   |
| PW1       | ATX POWER CONNECTOR  |

# 2.14 Install a Different Processor

## 🕗 🛛 <u>Install CPU</u>

- 1. Lift the handling lever of CPU socket outwards and upwards to the other end.
- 2. Align the processor pins with holes on the socket. Make sure that the notched corner or dot mark (pin 1) of the CPU corresponds to the socket's bevel end. Then press the CPU gently until it fits into place. If this operation is not easy or smooth, don't do it forcibly. You need to check and rebuild the CPU pin uniformly.
- 3. Push down the lever to lock processor chip into the socket.
- 4. Follow the installation guide of cooling fan or heat sink to mount it on CPU surface and lock it on the socket 478.
- 5. Be sure to follow particular CPU speed and voltage type to adjust the jumper settings properly for all boards.

## ()

#### <u>Remove CPU</u>

- 1. Unlock the air funnel and heat sink first.
- 2. Lift the lever of CPU socket outwards and upwards to the other end.
- 3. Carefully lift up the existing CPU to remove it from the socket.
- 4. Follow the steps of CPU installation to change to another one or place handling bar to close the opened socket.

#### Configure Processor Speed

The system was designed to self-detect its CPU speed. So it does not require any system adjustment.

## 2.15 Use a Client Computer

#### Connection Using Hyper Terminal

If users use a NAR-5100 series, which has no mouse/keyboard and VGA output connected to it, the console may be used to communicate with NAR-5100 series.

To access NAR-5100 series via the console, Hyper Terminal is one of many choices. Follow the steps below for the setup:

*Note*: Terminal software may need to update for correct console output.

1. Execute HyperTerminal under C:\Program Files\Accessories\HyperTerminal

2. Enter a name to create new dial

| Connection Description     |            |          |         | ? ×  |
|----------------------------|------------|----------|---------|------|
| New Connection             |            |          |         |      |
| Enter a name and choose ar | n icon for | the conn | ection: |      |
| <u>N</u> ame:              |            |          |         |      |
| port                       |            |          |         |      |
| <u>l</u> con:              |            |          |         |      |
|                            | MC         | 88       | ß       | ×    |
|                            |            |          |         |      |
|                            |            | OK       | Car     | icel |

3. For the connection settings, make it Direct to Com1.

| Connect To            | ? ×                                     |
|-----------------------|-----------------------------------------|
| ert 🔊                 |                                         |
| Enter details for     | the phone number that you want to dial: |
| <u>C</u> ountry code: | United States of America (1)            |
| Ar <u>e</u> a code:   |                                         |
| Phone number:         |                                         |
| Connect using:        | Direct to Com1                          |
|                       | Direct to Com1                          |
|                       | Direct to Com3                          |
| ,                     | Direct to Com4<br>TCP/IP (Winsock)      |

4. Please make the port settings to Baud rate 19200, Parity None, Data bits 8, Stop bits 1

| COM1 Properties              | ? ×                      |
|------------------------------|--------------------------|
| Port Settings                |                          |
|                              | 1                        |
|                              |                          |
| _                            |                          |
| <u>B</u> its per second: 192 | 200 🗾 📕                  |
|                              |                          |
| Data bits: 1576              |                          |
| 115                          | i200 - I                 |
| 230                          | 1400 🗾                   |
| Parity: No                   | ne 🔽                     |
|                              |                          |
| Stop bits: 1                 | <b>T</b>                 |
|                              |                          |
|                              |                          |
| <u>F</u> low control:  Ha    | rdware 💌                 |
|                              |                          |
|                              |                          |
| <u>A</u> dvanced             | <u>R</u> estore Defaults |
|                              |                          |
|                              |                          |
| UK                           | Lancel Apply             |

5. Turn on the power of NAR-5100 series, after following screen was shown:

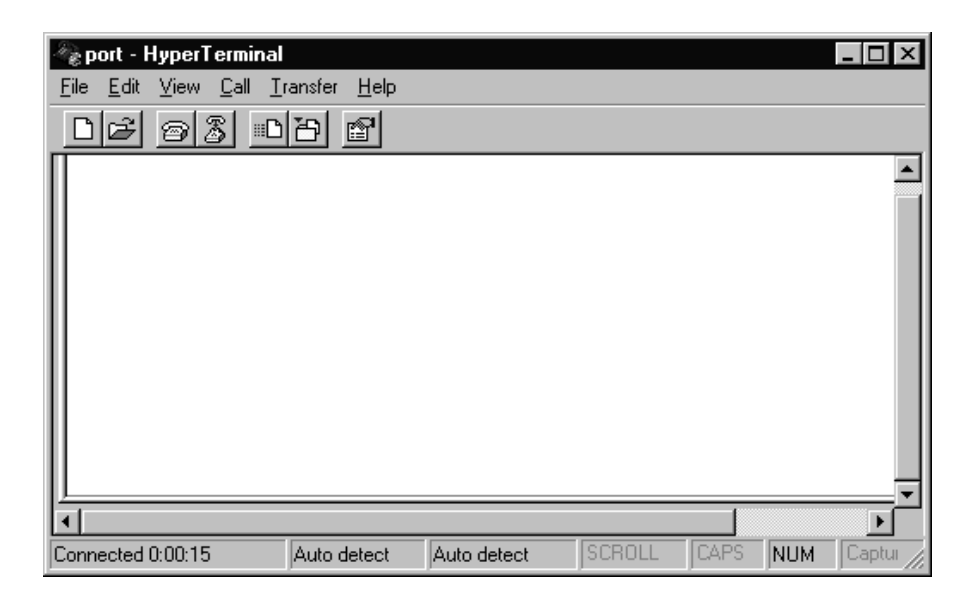

6. You can then see the boot up information of NAR-5100 series.

| 🖓 p - HyperTerminal                                                                                                    |                                                                                                    |                                                                                                    |                                              |      |     | _ 🗆 ×      |
|----------------------------------------------------------------------------------------------------|----------------------------------------------------------------------------------------------------|----------------------------------------------------------------------------------------------------|----------------------------------------------|------|-----|------------|
| <u>File E</u> dit <u>V</u> iew <u>C</u> all <u>T</u>                                                                                                    | ransfer <u>H</u> elp                                                                                                    |                                                                                                    |                                              |      |     |            |
| <u> </u>                                                                                                    | 8                                                                                                    |                                                                                                    |                                              |      |     |            |
| Award Modular BID<br>Copyright (C) 198<br>Portwell, Inc. PPAP<br>Main Processor : Int<br>Memory Testing : 26<br>Main Memory Clock<br>Primary Master : P<br>Primary Slave : N<br>Secondary Master : N<br>Secondary Slave : N | S v6.00PG, An<br>4-2001, Award<br>-200 BLOS Ver<br>el Pentium II<br>1120K OK + 10<br>is 100 MHz<br>OI IDE DiskOn<br>one<br>one<br>one | Energy Star f<br>Software, Inc<br>sion : R1.01.4<br>I 800EB MHz(13<br>24K Shared Men<br>Module db01.15 | 1119<br>22 ( 101720<br>13x6.0)<br>00r9<br>Na | 01)  |     |            |
| Connected 0:00:19                                                                                                    | Auto detect                                                                                                    | 19200 8-N-1                                                                                            | SCROLL                                       | CAPS | NUM | Capture // |

7. When message "Hit <DEL> if you want to run Setup" appear during POST, after turning on or rebooting the computer, press <Tab> key *immediately* to enter BIOS setup program.

This is the end of this section. If the terminal did not port correctly, please check the previous steps.

# 2.16 BIOS Setup Information

NAR-5100 series is equipped with the Award BIOS within Flash ROM. The BIOS has a built-in setup program that allows users to modify the basic system configuration easily. This type of information is stored in CMOS RAM so that it still retains during power-off periods. When system is turned on, NAR-5100 series communicates with peripheral devices and checks its hardware resources against the configuration information stored in the CMOS memory. Whenever an error is detected, or the CMOS parameters need to be initially defined, the diagnostic program will prompt the user to enter the Setup program. Some errors are significant enough to abort the start-up.

# Entering Setup

When message "Hit <DEL> if you want to run Setup" appear during POST, after turning on or rebooting the computer, press <Del> key *immediately* to enter BIOS setup program.

To enter Setup but fail to respond before the message disappears, please restart the system either by first turning it off and followed by turning it on (COLD START) or simply press the "RESET" button. "WARM START" (press <Ctrl>, <Alt>, and <Delete> keys simultaneously) will do as well.

When no setting is stored in BIOS or the setting is missing, a message "Press <F1> to run Setup" will appear. Then press <F1> to run Setup or resume HIFLEX BIOS Setup. User can use the keyboard to choose among options or modify the system parameters to match the options with your system. The table shown on next page will navigate through all of keystroke functions in BIOS Setup.

| Кеу               | Function                                                                                        |  |  |  |  |
|-------------------|-------------------------------------------------------------------------------------------------|--|--|--|--|
| <b>Up (</b> ↑ )   | Nove to the previous item                                                                       |  |  |  |  |
| <b>Down (</b> ↓ ) | ove to the next item                                                                            |  |  |  |  |
| Left <b>(</b> →)  | Move to the item on the left (menu bar)                                                         |  |  |  |  |
| Right (←)         | Move to the item on the right (menu bar)                                                        |  |  |  |  |
| Enter             | Enter the item you desired                                                                      |  |  |  |  |
| PgUp              | Increase the numeric value or make changes                                                      |  |  |  |  |
| PgDn              | Decrease the numeric value or make changes                                                      |  |  |  |  |
| +                 | Increase the numeric value or make changes                                                      |  |  |  |  |
| —                 | Decrease the numeric value or make changes                                                      |  |  |  |  |
| Eso               | Main Menu:<br>Quit and not save changes into CMOS                                               |  |  |  |  |
| ESC               | Status Page Setup Menu and Option Page Setup Menu:<br>Exit current page and return to Main Menu |  |  |  |  |
| F1                | General help on SETUP navigation keys                                                           |  |  |  |  |
| F5                | Load previous values from CMOS                                                                  |  |  |  |  |
| F6                | Load the fail-safe defaults from BIOS default table                                             |  |  |  |  |
| F7                | Load the optimized defaults                                                                     |  |  |  |  |
| F10               | Save all the CMOS changes and exit                                                              |  |  |  |  |

#### Keys to navigate within Setup menu

## 🥙 <u>Main Menu</u>

Within NAR-5100series Award BIOS CMOS Setup utility, user should start with the Main Menu. The Main Menu allows to select from eleven setup functions and two exit choices. Use arrow keys to switch among items and press <Enter> to accept or bring up the sub-menu.

#### Phoenix – Award BIOS CMOS Setup Utility

CMOS Setup Utility

|   | Standard CMOS Features    | Frequency /Voltage Control                                 |  |  |  |
|---|---------------------------|------------------------------------------------------------|--|--|--|
|   | Advensed BIOS Features    |                                                            |  |  |  |
|   | Auvanceu DIOS realures    | Load Fail/Sale Delauits                                    |  |  |  |
|   | Advanced Chipset Features | Load Optimized Defaults                                    |  |  |  |
|   | Integrated Peripherals    | Set Supervisor Password                                    |  |  |  |
|   | Power Management Setup    | Set User Password                                          |  |  |  |
|   | PnP/PCI Configurations    | Save & Exit Setup                                          |  |  |  |
|   | PC Health Status          | Exit Without Saving                                        |  |  |  |
|   | ESC: Quit                 | $\uparrow \downarrow \leftarrow \rightarrow$ : Select Item |  |  |  |
|   | F10: Save & Exit Setup    | (Shift) F2: Change Color                                   |  |  |  |
|   |                           |                                                            |  |  |  |
| I | Піпе, Dale, па            |                                                            |  |  |  |

NOTE: It is strongly recommended to reload the optimized default setting if CMOS is lost or BIOS is updated.

# Standard CMOS Setup Menu

This setup page includes all the items within standard compatible BIOS. Use the arrow keys to highlight the item and then use the <PgUp>/<PgDn> or <+>/<-> keys to select the value or number you want in each item and press <Enter> to certify it.

Follow command keys in CMOS Setup table to change <u>Date, Time, Drive type and Boot</u> <u>Sector Virus Protection Status</u>.

| Screen S | Shot: | Phoenix | x – Awar | d BIOS | CMOS | Setup l | Jtility |
|----------|-------|---------|----------|--------|------|---------|---------|
|          |       |         |          |        |      |         |         |

| Standard CMOS Setup Utility |                                                                                           |  |  |
|-----------------------------|-------------------------------------------------------------------------------------------|--|--|
| Date: Wed, Jan 17 2004      |                                                                                           |  |  |
| Time: 16:51:13              |                                                                                           |  |  |
| IDE Primary Master [None]   |                                                                                           |  |  |
| IDE Primary Slave [None]    |                                                                                           |  |  |
| IDE Secondary Master [None] |                                                                                           |  |  |
| IDE Secondary Slave [None]  |                                                                                           |  |  |
| Video: EGA/VGA              |                                                                                           |  |  |
| Halt On: All, but Keyboard  |                                                                                           |  |  |
| Base Memory: 640K           |                                                                                           |  |  |
| Extended Memory: 512MB      |                                                                                           |  |  |
| Total Memory: 512MB         |                                                                                           |  |  |
| ESC: Quit<br>F1: Help       | $^{\uparrow} \downarrow \leftarrow \rightarrow$ : Select Item<br>(Shift) F2: Change Color |  |  |
| PU/PD/+/-: Modify           |                                                                                           |  |  |

#### Menu Selections

| ltem  | Options  | Description                                                                          |
|-------|----------|--------------------------------------------------------------------------------------|
| Date  | mm:dd:yy | Set the system date. Note that the 'Day' automatically changes when you set the date |
| Time  | hh:mm:ss | Set the system time                                                                  |
|       | EGA/VGA  |                                                                                      |
| Video | CGA      | Select the default video device                                                      |
|       | 40CGA    |                                                                                      |

|                                                                                 | 80MONO                                                                        |                                                                      |  |
|---------------------------------------------------------------------------------|-------------------------------------------------------------------------------|----------------------------------------------------------------------|--|
|                                                                                 | All Errors                                                                    |                                                                      |  |
|                                                                                 | No Errors                                                                     |                                                                      |  |
| Halt On                                                                         | All, but Keyboard                                                             | Select the situation in which you want the BIOS                      |  |
|                                                                                 | All, but Diskette                                                             |                                                                      |  |
|                                                                                 | All, but Disk/Key                                                             |                                                                      |  |
| Base Memory N/A                                                                 |                                                                               | Display the amount of conventional memory<br>detected during boot up |  |
| Extended Memory N/A Display the amount of extended n<br>detected during boot-up |                                                                               | Display the amount of extended memory<br>detected during boot-up     |  |
| Total Memory                                                                    | Total Memory         N/A         Display the total memory available in the sy |                                                                      |  |

# BIOS Features Setup

This section allows you to configure your system for basic operation. You are able to select the system's default speed, boot-up sequence, keyboard operation, shadowing and security.

#### Screen Shot: Phoenix – Award BIOS CMOS Setup Utility

| Advanced BIOS Features              |               |                                                               |  |
|-------------------------------------|---------------|---------------------------------------------------------------|--|
| CPU Feature                         | [Press Enter] |                                                               |  |
| Hard Disk Boot Priority             | [Press Enter] |                                                               |  |
| Virus Warning                       | [Disable]     | Console Redirection: Enable                                   |  |
| CPU L1 & L2 Cache                   | [Press Enter] | Agent connect via: NULL                                       |  |
| Hyper-Threading Technolog           | y[Enabled]    | Agent wait time (min.): 1                                     |  |
| Quick Power On Self Test:           | [Enabled]     | Agent after boot: Disabled                                    |  |
| First Boot Device                   | [USB-Floppy]  |                                                               |  |
| Second Boot Device                  | [CD-ROM]      |                                                               |  |
| Third Boot Device                   | [Hard-Disk]   | ESC: Quit                                                     |  |
| Boot Other Device                   | [Enable]      | $^{\uparrow \downarrow} \leftarrow \rightarrow$ : Select Item |  |
| Typematic Rate Setting              | Disabled      | F1: Help                                                      |  |
| Typematic Rate (Chars/Sec) 6        |               | (Shift) F2: Color                                             |  |
| Typematic Delay (Msec)              | 250           | F5: Old Values                                                |  |
| Security Option                     | [Setup]       | F6: Load BIOS Default                                         |  |
| OS Select for DRAM > 64MB [Non-OS2] |               | F7: Load Setup Default                                        |  |
| Small Logo(EPA) Show                | [Disable]     | PU/PD/+/-: Modify                                             |  |

# Console Redirection

Set the UNIX Console redirect to the terminal from COM1.

The choice: Enabled/Disabled.

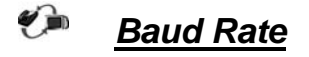

Set the RS-232 baud rate speed.

The choice: 9600, 19200, 38400, 57600 and 115200.

### 🕗 <u>Cache Setup</u>

CPU L1 & L2 Cache (Enabled or Disabled CPU L1 and L2 cache)

| Enabled  | Enable cache  |
|----------|---------------|
| Disabled | Disable cache |

CPU L2 Cache ECC Checking (Enabled or Disabled CPU L2 cache ECC checking)

| Enabled  | Enable checking  |
|----------|------------------|
| Disabled | Disable checking |

### Virus Warning

Allows you to choose the VIRUS warning feature for IDE Hard Disk boot sector protection.

| Enabled  | Enable VIRUS warning   |
|----------|------------------------|
| Disabled | Disabled VIRUS warning |

## Hyper-Threading Technology

For WindowsXP and Linux 2.4.x (OS optimized for Hyper Threading Technology)

| Enabled  | Enable Hyper Threading Technology   |
|----------|-------------------------------------|
| Disabled | Disabled Hyper Threading Technology |

# Quick Power On Self Test

This category speeds up Power On Self Test (POST) after you power up the computer. If it is set to Enable, BIOS will shorten or skip some check items during POST.

| Enabled  | Enable quick POST |
|----------|-------------------|
| Disabled | Normal POST       |

#### Boot Up NumLock Status

Select power on state for NumLock.

# Typematic Rate Setting

Keystrokes repeat at a rate determined by the keyboard controller. When enabled, the typematic rate and typematic delay can be selected.

The choice: Enabled/Disabled.

#### G

#### Typematic Rate (Chars/Sec)

Set the how many number of times a second to repeat a keystroke when you hold the key down.

The choice: 6, 8, 10, 12, 15, 20, 24 and 30.

## 🥗 <u>Typematic Delay (Msec)</u>

Set the delay time after the key is held down before it begins to repeat the keystroke.

The choice: 250, 500, 750 and 1000.

## Security Option

Select whether the password is required every time the system boots or only when entering setup.

| System | The system will not boot and access to Setup will be denied if the correct password is not entered at the prompt. |
|--------|----------------------------------------------------------------------------------------------------|
| Setup  | The system will boot and access to Setup will be denied if the correct password is not entered at the prompt.     |

## OS Select for DRAM > 64MB

Select the operating system that is running with more than 64MB of RAM on the system.

The choice: Non-OS2, OS2.

### 2.17 Reset to Default Information

; For PPAP-3714, RESET to Default testing By Frank Hsu, 11/08/2004 Reset to default status can be read from ESB6300 GPI6 IF BIOS does not init GPIO USE SEL6 does not set to "1", then the initial level on GPI6 signal may be 0.8~0.98V. This Signal level is no good for logical high or low. " Therefore, this program will init GPIO USE SEL6 to "1" . After Power On reset, GPI6 = Iow(0)If Reset to Default (RST2DF) Button pressed (Triggered) ,then GPI6 will be latch to high (1). RST2DF register can be cleared by ESB6300 GPO19. Write a pulse timing (High1\_low\_high2) to clear RST2DF to 0. High1 : output GPO19 high , and keep 30 us. Low : output GPO19 low , and keep 30 us. High2: output GPO19 high again, and keep high always. Programming Guide : PG\_Step1 : Enable ACPI IO port assignment and get PMBASE. First : GPI ROUT bit[25,24] P [0,0] : Let GPI6 not evoke SCI. Write GPI\_Rout bit[13,12] to [0,0] for no effect on GPI6 (B0:D31:F0:Offset\_B8h-Bit[25,24]P[0,0], no SCI event evoked) Second: Enabe ACPI IO port by setting ACPI\_CNTL bit4 B0:D31:F0:Offset 44h bit4P1 Third : Get PMBASE (ACPI I/O port BAR) PMBASE=:B0:D31:F0:Offset[40..43h] Let Bit0 = 0.( PCI\_BAR bit0 returns 1 for a IO\_BAR ) PG Step2 : Enable GPIO IO function and get GPIOBASE. How to program GPIO19 (Output only, i.e. GPO19) Get GPIOBASE =: B0:D31:F0:Offset[58..5Bh]; (and let bit0 = 0) GPIO CNTL =: B0:D31:F0:Offset 5Ch bit4P1 ;Enable GPIO GPIO USE SEL19[(GPIOBASE+0) bit19]P1 ; to define GPIO19 as GPIO function GP BLINK19[(GPIOBASE+18h) bit19]P0 ; to let GPIO19 function normally (No Blink) GPIO19 GP\_LVL (=:(GPIOBASE + 0Ch))\_bit19P[0/1]; Write value 0/1 How to read GPI6 GPIO\_USE\_SEL6[(GPIOBASE+0)\_bit6]P1 ; to define GPI6 as GPIO function GPI6 status MUST NOT be inverted First. GPI\_INV (=GPIOBASE+2Ch)-bit6P0. (GPI6 not inverted) Get GPI6 status from GPE0\_STS (=PMBASE+28h)-bit22 0 = low, 1 = high level===== .MODEL small .386 .STACK 200h .data PROMP1 DB'PORTWELL PPAP-3714,3714RSTD.exe, V1.00 11-08-2004,All rights reserved.\$' PROMP1 1 DB ' For PPAP-3714 Reset-to-Default test .',13,10,'\$' PROMP\_2\_CR\_LF db 0Dh, 0Ah, 0Dh, 0Ah, '\$' PROMP Str1 db ' Reset-To-Default status latched by a F/F. ',0dh,0ah,'\$'

PROMP\_Str2 db ' This status bit = 0 - Normal. ',0dh,0ah,'\$' PROMP\_Str3 db ' This status bit = 1 ---> RST2DF button has been pressed.',0dh,0ah,'\$' PROMP\_Str4 db ' This status bit can be read by ESB6300\_GPI6, ',0dh,0ah,'\$' and can be cleared by an ESB300\_GPO19 High1-Low-High2 pulse.',0dh,0ah,'\$' PROMP\_Str5 db ' PROMP\_Str6 db ' ',0dh,0ah,'\$' PROMP\_Str7 db ' High1 = 30us High level ',0dh,0ah,'\$' ',0dh,0ah,'\$' PROMP\_Str8 db ' Low = 30us Low level PROMP Str9 db ' High2 = High level again and no level change from now on.',0dh,0ah,'\$' PROMP StrA db ' '.0dh.0ah.'\$' PROMP rst2df db 0dh,0ah,' Press the Reset-to-Default button and then release it for the test NOW!\$' PROMP anykey db 0dh,0ah,' Ready ? If yes , then Press any key to start test ...... \$' PROMP err1 db 0dh,0ah,' \*\*\*\*\* "Reset-to-Default F/F Initialization" Failed. \*\*\*\*\*',0dh,0ah,'\$' PROMP\_err1\_1 db ' ( This may be a H/W error or Reset-to-Default button has ever been pressed ! )',0dh,0ah,'\$' PROMP err2 db 0dh,0ah,' \*\*\*\*\* "Reset-to-Default event latched by F/F " Failed. \*\*\*\*\*',0dh,0ah,'\$' PROMP\_err3 db 0dh,0ah,' \*\*\*\*\* "Clear Reset-to-Default F/F status " Failed. \*\*\*\*\*',0dh,0ah,'\$' PROMP\_TEST\_OK db ' <<.... PPAP-3714 RESET-TO-DEFAULT test OK .....>>',0dh,0ah,'\$' PROMP\_TEST\_fail db ' <<\*\*\*\*\* PPAP-3714 RESET-TO-DEFAULT test FAIL \*\*\*\*>>',0dh,0ah,'\$' PROMP Qkey db 0dh.0ah. Press "Q" key to stop test and return to DOS; or other key to go on next test.\$" debugtesting db 0dh,0ah,' <<<< This is for debugging only >>>> ',0dh,0ah,'\$' db 2Ch ; The offset value from GPIOBASE GP INV OFFSET GPE0 STS OFFSET db 28h ; The offset value from PMBASE db 0Ch ; The offset value from GPIOBASE GP\_LVL\_OFFSET **GP\_BLINK\_OFFSET** db 18h ; Must let GPIO19 to be Blink\_disabled for ; normal GPIO function GPIO USE\_SEL\_OFFSET db 00h ; GPIO\_USE\_SEL\_Bit19P1 as GPIO function PMBASE dw?; **GPIOBASE** dw ? : .code programstart: mov ax.@data mov ds.ax lea dx, PROMP 2 CR LF mov ah,09h int 21h lea dx, PROMP1 mov ah,09h int 21h lea dx,PROMP\_2\_CR\_LF mov ah,09h int 21h lea dx,PROMP1\_1 mov ah,09h int 21h lea dx, PROMP 2 CR LF mov ah.09h int 21h lea dx, PROMP Str1 mov ah.09h int 21h lea dx, PROMP\_Str2 mov ah,09h int 21h lea dx, PROMP\_Str3 mov ah,09h int 21h lea dx, PROMP\_Str4 mov ah.09h int 21h lea dx, PROMP\_Str5 mov ah,09h int 21h lea dx,PROMP\_Str6

mov ah,09h int 21h lea dx,PROMP\_Str7 mov ah,09h int 21h lea dx,PROMP\_Str8 mov ah,09h int 21h lea dx,PROMP\_Str9 mov ah,09h int 21h lea dx,PROMP\_StrA mov ah,09h int 21h

mov edx,00000000h ; Error flag in EDX\_BIT[16..18], 0=ok, 1=failed

PG\_Step1 : Enable ACPI IO port assignment and get PMBASE, then save to

First : GPI\_ROUT bit[25,24] P [0,0] : Let GPI6 not evoke SCI. Write GPI\_Rout bit[25,24] to [0,0] for no effect on GPI6 (B0:D31:F0:Offset\_B8h-Bit[25,24]P[0,0], no SCI event evoked)

Second: Enabe ACPI IO port by setting ACPI\_CNTL bit4 B0:D31:F0:Offset\_44h\_bit4P1 Third : Get PMBASE (ACPI I/O port BAR) PMBASE=:B0:D31:F0:Offset[40..43h] Let Bit0 = 0.( PCI\_BAR bit0 returns 1 for a IO\_BAR )

; ------ 1\_start

; Get PMBASE

; Let GPI6 GPI\_ROUT to [0,0], i.e. not evoke SCI in S0.

mov dx,0CF8h ; PCI Config Read mov eax,8000F8B8h ; B0:D31:F0:Offset\_B8h out dx,eax mov dx,0CFCh in eax,dx

ror eax,10h ; and ah,0FCh ; bit[25,24] set to [0,0] to let GPI6 not rol eax,10h ; evoke SCI event

out dx,eax

mov dx,0CF8h ; PCI Config Read mov eax,8000F844h ; B0:D31:F0:Offset\_44h out dx,eax mov dx,0CFCh in eax,dx

or al,10h ; bit 4 set to 1 to enable PMBASE out dx,eax ;

mov dx,0CF8h ; Get PMBASE
mov eax,8000F840h ; B0:D31:F0:Offset\_40h
out dx,eax
mov dx,0CFCh
in eax,dx

and al,0feh ; bit0 cleared to 0.

------ 1\_end

PG\_Step2 : Enable GPIO IO function and get GPIOBASE,

How to program GPO19

GPIO\_USE\_SEL6 bit must be set to "1" to make sure GPI6 as GPI0\_USE\_SEL6 bit must be set to "1" to make sure GPI6 as GPI0\_USE\_SEL6 bit must be set to "1" to make sure GPI6 as GPI0\_USE\_SEL6 bit must be set to "1" to make sure GPI6 as GPI0\_USE\_SEL6 bit must be set to "1" to make sure GPI6 as GPI0\_USE\_SEL6 bit must be set to "1" to make sure GPI6 as GPI6 status must NOT be inverted then. GPI6 status from GPE0\_STS (=PMBASE+28h)-bit22 0 = low , 1= high level

\_\_\_\_\_

; Get GPIOBASE Base Address ,

mov dx,0CF8h mov eax,8000F85Ch; B0:D31:F0:Offset\_5Ch out dx,eax mov dx,0CFCh in eax,dx

or al,10h ; 5Ch\_Bit4P1 to Enable GPIO out dx,eax

mov dx,0CF8h ; Get GPIOBASE mov eax,8000F858h ; B0:D31:F0:Offset\_58h out dx,eax mov dx,0CFCh in eax,dx

and al,0feh ; bit 0 cleared to 0. mov GPIOBASE,ax ;

xor ax,ax mov dx,GPIOBASE mov al,GPIO\_USE\_SEL\_OFFSET add dx,ax in al,dx or al,40h ; GPIO\_USE\_SEL6P1 out dx,al

xor ax,ax mov dx,GPIOBASE

```
mov al, GPIO_USE_SEL_OFFSET
    add dx,ax
    add dx,2 ; Point to Bit[16..23]
    in al,dx
    or al,08h ; Bit19P1 GPIO_USE_SEL19P1
    out dx,al ; GPIO19 MUST be set as GPIO function
    xor ax,ax
    mov dx,GPIOBASE
    mov al, GP_BLINK_OFFSET
    add dx.ax
    add dx,2 ; Point to Bit[16..23]
    in al,dx
    and al,0F7h ; Bit19P0
    out dx,al ; GPIO19 MUST be set as NO_Blinking (Write 0)
 ; Testing way :
 --- t1
 Read GPI6 first , GPI6=0 ? if yes, pass ; if no, failed
 --- t2
; RST2DF button pressed and released , read GPI6 ,GPI6 = 1 ? if yes, pass ; if no, failed
 --- t3
 Clear RST2DF status to 0, read GPI6, GPI6 = 0? if yes, pass; if no, failed
:-----t start
 ; make sure GPO19 = 1 start (RST2DF F/F no cleared by GPO19)
    xor bx,bx
    mov bl,GP LVL OFFSET ; Write GPO191
    mov dx,GPIOBASE ;
    add dx,bx ;
add dx.02h ; point to GPIO[16..23] register
                ; read first
    call IODELAY; io delay
    or al,08h ; bit3 ---> GPO19
out dx,al ; output GPO19 1
 ; make sure GPO19 = 1 end
; GP INV bit6 MUST Program 0 for GPI6 state not inverted. start
    xor bx.bx
    mov bl,GP_INV_OFFSET ; Not invert GPI6 status
    mov dx,GPIOBASE ;
    add dx.bx
             ; read first
    in al.dx
    call IODELAY; io delay
    and al,0BFh
               ; mask bit6 and write 0
    out dx,al
 ; GP_INV bit6 MUST Program 0 for GPI6 state not inverted. end
; ---- t1 start
; GPI6, read its status, initialization will be 0.
```

;

```
How to read GPI6
;
;
         ------
        Get GPI6 status from GPE0_STS (=PMBASE+28h)-bit22
;
        0 = low, 1 = high level
;
        _____
;
  call READ_GPI6_TO_AL
   and al,40h ; mask bit6
   cmp al,00h
     je next_test1 ; okay , go on test
  ; no , error message display
     lea dx,promp_err1
     mov ah,09h
     int 21h
     lea dx,promp_err1_1
     mov ah,09h
     int 21h
     ror edx,10h ; error falg EDX_Bit16 , 1 --> Error happened
     or dl,01h
     rol edx,10h
     call KB_Wait
; ---- t1 end
     next_test1:
; ---- t2 start
     lea dx,promp_rst2df
     mov ah,09h
     int 21h
     lea dx,promp_anykey
     mov ah,09h
     int 21h
                  ; halt for ready? Any key pressed to go on.
     xor al,al
WAIT_KB_0:
     mov ah,1
     int 21h
     cmp al.0
     je WAIT_KB_0
     lea dx,PROMP_2_CR_LF
     mov ah,09h
     int 21h
; test RST2DF button pressed
   call READ_GPI6_TO_AL
   and al,40h ; mask bit6
   cmp al,40h
     je next_test2 ; okay , go on test
  ; no , error message display
```

```
lea dx,promp_err2
     mov ah,09h
     int 21h
     ror edx,10h ; error falg EDX_Bit17 , 1 --> Error happened
     or dl,02h
     rol edx,10h
     call KB_Wait
; ---- t2 end
     next_test2 :
; ---- t3 start ,Clear RST2DF F/F
 GPO19 write 1,0,1
 ; ======= Write GPO19 1-0-1 start
     xor bx,bx
     mov bl,GP_LVL_OFFSET ; Write GPO191
     mov dx,GPIOBASE
     add dx,bx
                         ; point to GPIO[16..23] register
     add dx,02h
     in al,dx
                       ; read first
     call IODELAY; io delay
     or al,08h
                        ; output GPO19 1 first
     out dx,al
     call FIXDELAY
                           ; 30 us delay
     in al,dx
                       ; output GPO19 0 then
     call IODELAY
     and al,0F7h
     out dx,al
     call FIXDELAY
                        ; 30 us delay
                      ; output GPO19 high finally
     in al,dx
     call IODELAY
     or al.08h
     out dx.al
 ; ======= Write GPO19 1-0-1 end
     call READ_GPI6_TO_AL ; check RST2DF F/F
     and al,40h
                      ; mask Bit6
     cmp al,00h
                      ; okay , then end
     je test_end
                         ; okay , then end
  ; jz test_end
  ; no , error message display
```

lea dx,promp\_err3 mov ah,09h

```
int 21h
```

ror edx,10h ; error falg EDX\_Bit18 , 1 --> Error happened
or dl,04h
rol edx,10h
; ---- t3 end
test\_end :
 ror edx,10h ; check error flag
 cmp dl,00h
 je test\_ok
test\_fail :
 lea dx,PROMP\_2\_CR\_LF
 mov ah,09h
 int 21h

lea dx,promp\_TEST\_fail mov ah,09h int 21h

jmp return\_to\_dos

# test\_ok :

lea dx,promp\_TEST\_OK mov ah,09h int 21h

#### return\_to\_dos : mov ah,4ch ; Return to DOS int 21h

----- t\_end

IODELAY PROC near push ax push dx mov dx,0edh in al,dx jmp \$+2 mov dx,0edh in al.dx pop dx pop ax ret IODELAY ENDP KB\_wait PROC near push ax push bx push cx

push dx

lea dx,PROMP\_Qkey mov ah,9 ; Display "Q" key prompt int 21h

xor al,al WAIT\_KB: mov ah,1 int 21h cmp al,0 je WAIT\_KB cmp al,51h ; "Q" pressed ? je test fail cmp al,71h ; "q" pressed ? jne call\_return jmp test\_fail; call\_return : lea dx,PROMP\_2\_CR\_LF mov ah.09h int 21h pop dx рор сх pop bx pop ax ret KB\_wait ENDP READ\_GPI6\_TO\_AL PROC near push bx push dx xor bx,bx mov dx, PMBASE mov bl,GPE0\_STS\_OFFSET ; Point to Bit22 for GPI6 add bl.02 add dx,bx in al,dx call IODELAY; io delay ; MUST to do write 1 to clear GPE0 STS bit22 to 0 FIRST due to the ; access ( 0/1 ) . This register is R/WC , and will be set ; at any time when GPI signal is high. and al,40h ; mask bit6 or al,40h ; WC out dx,al ; Write bit4 to 0 first. call IODELAY; io delay in al,dx ; read GPI6 again pop dx pop bx ret READ\_GPI6\_TO\_AL ENDP

| FIXED | DEL | AY. |
|-------|-----|-----|
| _     | _   |     |

Input : (CX) count of 15 microseconds to wait STACK PRESENT; Output: NONE; CX=2, 15us x 2 = 30 us; This routine is called to wait for 15 microseconds \* count in ;

; (CX), then return. Gives a programmed software delay.

FIXDELAY PROC near push cx push dx push ax pushf mov cx,02h dx.61h mov in al,dx jmp \$+2 jmp \$+2 and al,00010000b mov ah,al fixed\_delay\_1: in al,dx ; jmp \$+2 jmp \$+2 and al,00010000b cmp al,ah jz short fixed\_delay\_1 mov ah,al loop short fixed\_delay\_1 popf pop ax pop dx pop cx ret FIXDELAY ENDP

END programstart

#### 2.18 WDT Information

;

/\*This is a test program for 32-bit protected mode memory access. \*/ /\*The compiler id DJGPP, please refer http://www.delorie.com/djgpp \*/ /\*This program is to test Intel 6300ESB ICH internal WDT. #include <dpmi.h> #include <sys/types.h> #include <sys/movedata.h> #include <go32.h> #include <pc.h> #include <keys.h> #include <unistd.h> #include <dos.h> #include <conio.h> /\* Constant define \*/ #define VenderID 0x8086 /\* Intel 6300ESB ICH WDT D2:F4 \*/ #define DeviceID 0x25ab #define Mem\_Size 4096

```
#define KEY_1 0x31
#define KEY_2 0x32
#define KEY_3 0x33
#define Preload_Value_1_offset 0x00
#define Preload_Value_2_offset 0x04
#define Int_Sts_offset
                            0x08
#define Reload_Reg_offset
                               0x0c
/* Varriety define */
unsigned long Base Addr; /* to save memory base address of four 878A */
int Sel:
                          /* LDT selector */
unsigned char time_out;
__dpmi_regs regs;
/* subprogram */
void Search PCI WDT(void)
{
 int i;
 /* Search PCI Deviceo */
 printf("\n\nPortwell Inc. 6300ESB ICH WDT TEST PROGRAM V1.00\n\n");
 printf("\nSearch 6300ESB ICH WDT Device");
 /* Get PCI Device's Addr info */
                      /* find PCI device */
 regs.x.ax = 0xb102;
 regs.x.dx = VenderID; /* Vender ID */
 regs.x.cx = DeviceID; /* Device ID */
 regs.x.si = i;
                   /* Device index */
   dpmi int (0x1a, &regs);
 if (regs.h.ah == 0)
  printf("\nWDT device is find!",i);
 else
 {
  printf("\nDevice%d not find!!",i);
  _exit(1);
 }
 /* get Base0 data */
                       /* get PCI Cfg. Dword */
 regs.x.ax = 0xb10a;
 regs.x.di = 0x0010;
                       /* get CR.0x10 */
 ___dpmi_int(0x1a, &regs);
 regs.h.cl = 0;
 Base_Addr = regs.d.ecx;
 if (regs.h.ah == 0)
  printf("\nPCI Base Address: %x",Base_Addr);
 else
 {
  printf("\nRead PCI Cfg. Reg. fail!!");
  _exit(1);
}
}
void prepare_access_above_1mb(void)
{
 int j;
 ___dpmi_meminfo MemInfo;
 /* Process for memory access above 1MB */
 /* Map the physical device address to linear memory */
 MemInfo.address = Base Addr;
 MemInfo.size = Mem Size;
 MemInfo.handle = 1:
  /* MemInfo.handle = 01; */
 ___dpmi_physical_address_mapping (&MemInfo);
 /* Allocate LDT descriptor */
 Sel = __dpmi_allocate_ldt_descriptors(1);
```

```
/* Set Segment base addr & segment limit */
   _dpmi_set_segment_base_address(Sel,MemInfo.address);
   _dpmi_set_segment_limit(Sel, Mem_Size -1);
}
void Show_Select(void)
{
  /* clrscr(); */
  printf("\n\n1.Set WDT Time-out value and Enable WDT\n");
  printf("2.Retriggle WDT\n");
  printf("3.Disable WDT and Exit\n");
  printf("\n\nPress 1 - 3 :");
}
void reload wdt(void)
{
  _farpokeb(Sel, Reload_Reg_offset, 0x80);
 _farpokeb(Sel, Reload_Reg_offset, 0x86);
 _farpokeb(Sel, Reload_Reg_offset+1, 0x01);
void disable_wdt(void)
{
 /* set WDT Lock Reg. */
 regs.x.ax = 0xb10b;
                         /* set PCI Cfg. Byte */
 regs.x.di = 0x0068;
                        /* get CR.0x68 */
 reas.h.cl = 0x00:
                       /* WDT is WDT mode, WDT disable, Unlock*/
   _dpmi_int(0x1a, &regs);
}
void enable_wdt(void)
{
 unsigned long i;
 /* Get PCI Device's Addr info */
 regs.x.ax = 0xb102; /* find PCI device */
 regs.x.dx = VenderID; /* Vender ID */
regs.x.cx = DeviceID; /* Device ID */
 regs.x.si = i;
                    /* Device index */
   _dpmi_int (0x1a, &regs);
 /* set WDT Configuration Reg. */
 regs.x.ax = 0xb10b;
                        /* set PCI Cfg. Byte */
 regs.x.di = 0x0060;
                        /* get CR.0x60 */
                       /* WDT_Out:enable, Clock is 1Khz, Disable INT when first stage reached*/
 regs.h.cl = 0x03;
 __dpmi_int(0x1a, &regs);
 printf("\n\nPress number 1 - 1000 to select time-out time(second): ");
 scanf("%d",&time out);
 /* Preload Value 1 Reg. always set to about 1 Second */
 farpokeb(Sel, Reload Reg offset, 0x80);
  _farpokeb(Sel, Reload_Reg_offset, 0x86);
 i = 0x000003e8;
 _farpokel(Sel, Preload_Value_1_offset, i);
 /* Preload Value 2 Reg. get by key press */
 _farpokeb(Sel, Reload_Reg_offset, 0x80):
 _farpokeb(Sel, Reload_Reg_offset, 0x86);
 i = (time_out * 1000) - 999;
 _farpokel(Sel, Preload_Value_2_offset, i);
 /* Do reload to make sure active */
 reload_wdt();
```

```
/* set WDT Lock Reg. */
```

```
/* set PCI Cfg. Byte */
 regs.x.ax = 0xb10b;
 regs.x.di = 0x0068;
                       /* get CR.0x68 */
                      /* WDT is WDT mode, WDT enable, Unlock*/
 regs.h.cl = 0x02;
   _dpmi_int(0x1a, &regs);
}
int main(){
 int i,j;
 unsigned char k;
 Search PCI WDT();
 prepare_access_above_1mb();
 Show_Select();
 do
 {
  do
   i = getkey();
  while ((i <= KEY_1) && (i >= KEY_3));
  switch(i)
  {
   case KEY_1:
    enable_wdt();
    break;
   case KEY_2:
     reload_wdt();
    break;
   case KEY_3:
     disable_wdt();
  return(0);
    break;
  Show_Select();
 }
 while(1);
}
```

#### 2.19 GPIO Information

```
; For PPAP-3714 GPIO testing
By Frank Hsu, 06/03/2004
 GPIO on PPAP-3714
     PPAP-3714 J11_Pin1 =GPIO4:from HR_GPIO43
          J11_Pin3 =GPIO3:from HR_GPIO42
          J11_Pin5 =GPIO2:from HR_GPIO41
          J11_Pin7 =GPIO1:from HR_GPIO40
          J11 Pin9 =VCC
          J11 Pin10=GND
 Programming Guide :
 PG_Step1 : Enable GPIO IO function and get GPIOBASE, then save to
       ECX_Bit[31..16]
       How to program GPIO[40,41,42,43]
       Get GPIOBASE =: B0:D31:F0:Offset[58..5Bh]; (and let bit0 = 0)
         GPIO_CNTL =: B0:D31:F0:Offset_5Ch_bit4P1 ;Enable ICH4 GPIO
       GPIO_USE_SEL2=:GPIOBASE + 30h, Bit[11..8]P[1,1,1,1]
       GP_IO_SEL2 =: GPIOBASE + 34h, Bit[11..8],1-->Input,0-->Output
```

GP LVL2 =:GPIOBASE + 38h, Bit[11..8], Input: readback, output:1:high,0:low GPIO40 --> bit8, GPIO41 --> bit9, GPIO42 --> bit10, GPIO43 --> bit11, Let GPIO40,41,42,43 as GPIO pins by GPIO USE SEL2 (=:(GPIOBASE + 30h)) bit[11..8]P[1,1,1]; Define GPIO as input or output pin, 1=input pin, 0=output pin GP IO SEL2 (=:(GPIOBASE + 34h)) bit[11..8]P[0/1,0/1,0/1,0/1]; Output value or read status ? GP LVL2 (=:(GPIOBASE + 38h)) bit[11..8]; Output value When output pin defined Read returned status when input pin defined .MODEL tiny .386 .STACK 200h .data PROMP1 DB'PORTWELL PPAP-3714 GPIO,3714GPIO.exe, V1.00 06-03-2004,All rights reserved.\$' PROMP1\_1 DB ' For PEB-3714 GPIO test .',13,10,'\$' PROMP\_2\_CR\_LF db 0Dh, 0Ah,0Dh, 0Ah, '\$' PROMP Str1 db ' PPAP-3714 J11 Pin1=GPIO4; from HR-ICH GPIO43 '.0dh.0ah.'\$' PROMP Str2 db ' J11 Pin3=GPIO3:from HR-ICH GPIO42 '.0dh.0ah.'\$' PROMP Str3 db ' J11 Pin5=GPIO2:from HR-ICH GPIO41 '.0dh.0ah.'\$' PROMP Str4 db ' J11 Pin7=GPIO1:from HR-ICH GPIO40 ',0dh,0ah,'\$' PROMP Str5 db ' '.0dh.0ah.'\$' PROMP Str6 db ' Put a jumper cap on J11-pin1 and 3, another jumper cap on pin5 and 7',0dh,0ah,'\$' PROMP anykey db 0dh,0ah,' Ready ? If yes , then Press any key to start test ...... \$' PROMP err1 db 0dh,0ah,"GPO43,41 write 1,1 to GPI42,40" failed.',0dh,0ah,'\$' PROMP\_err1 db 0dh,0ah, 'GPO43,41 write 1,1 to GP142,40 Tailed.,0dh,0ah,'S PROMP\_err2 db 0dh,0ah,'"GPO43,41 write 0,0 to GP142,40" failed.',0dh,0ah,'S' PROMP\_err3 db 0dh,0ah,'"GPO42,40 write 1,1 to GP143,41" failed.',0dh,0ah,'S' PROMP\_err4 db 0dh,0ah,'"GPO42,40 write 0,0 to GP143,41" failed.',0dh,0ah,'S' PROMP\_TEST\_OK db ' ^ ..... PPAP-3714 GPIO test ( 3714GPIO.EXE ) OK ..... ^\_^,0dh,0ah,'S' PROMP\_TEST\_fail db ' << ..... PPAP-3714 GPIO test ( 3714GPIO.EXE ) FAIL .....>>',0dh,0ah,'\$' PROMP Qkey db 0dh,0ah,'Press "Q" key to stop test and return to DOS; or other key will go on next test.\$' GPIO\_USE\_SEL2\_OFFSET db 30h ; The offset value from GPIOBASE db 34h ; The offset value from GPIOBASE GP IO SEL2 OFFSET GP LVL2 OFFSET db 38h ; The offset value from GPIOBASE ; ECX bit[31..16] save GPIOBASE (B0:D31:F0:Offset[58..5Bh]) .code programstart: mov ax,@data mov ds.ax lea dx,PROMP\_2\_CR\_LF mov ah.09h int 21h lea dx.PROMP1 mov ah,09h int 21h lea dx,PROMP\_2\_CR\_LF mov ah.09h int 21h lea dx,PROMP1\_1

mov ah,09h int 21h lea dx,PROMP\_2\_CR\_LF mov ah,09h int 21h lea dx, PROMP\_Str1 mov ah.09h int 21h lea dx,PROMP\_Str2 mov ah,09h int 21h lea dx,PROMP\_Str3 mov ah,09h int 21h lea dx, PROMP Str4 mov ah,09h int 21h lea dx, PROMP\_Str5 mov ah,09h int 21h lea dx, PROMP\_Str6 mov ah,09h int 21h lea dx,PROMP\_anykey ; ready to go ? mov ah,09h int 21h xor al.al WAIT\_KB\_0: mov ah,1 int 21h cmp al,0 je WAIT\_KB\_0 lea dx, PROMP\_2\_CR\_LF mov ah,09h int 21h mov edx,0000000h ; Error flag in EDX\_BIT[16..19], 0=ok, 1=failed PG\_Step1 : Enable GPIO IO function and get GPIOBASE, then save to ECX Bit[31..16] ====== 1 start == ; Get GPIOBASE Base Address, and save to ECX\_bit[31..16] mov dx,0CF8h mov eax,8000F85Ch ; B0:D31:F0:Offset\_5Ch out dx,eax mov dx,0CFCh in eax,dx ; 5Ch\_Bit4P1 to Enable GPIO or al,10h out dx,eax

;

```
out dx.eax
     mov dx,0CFCh
     in eax,dx
     and al,0feh
                 ; bit 0 cleared to 0.
     rol eax,10h
     mov ecx,eax ; Save GPIOBASE to ECX[31..16]
; Get GPIOBASE Base Address, and save to ECX bit[31..16]
                       : ====
 Testing way :
 --- t1
 GPO43 Write 1 to GPI42, GPI42 = 1?, if yes, pass; if no, failed
 GPO41 Write 1 to GPI40, GPI40 = 1?, if yes, pass; if no, failed
 ---- t2
 GPO43 Write 0 to GPI42, GPI42 = 0?, if yes, pass; if no, failed
 GPO41 Write 0 to GPI40, GPI40 = 0?, if yes, pass; if no, failed
 --- t3
 GPO42 Write 1 to GPI43, GPI43 = 1?, if yes, pass; if no, failed
 GPO40 Write 1 to GPI41, GPI41 = 1?, if yes, pass; if no, failed
 --- t4
 GPO42 Write 0 to GPI43, GPI43 = 0?, if yes, pass; if no, failed
 GPO40 Write 0 to GPI41, GPI41 = 0?, if yes, pass; if no, failed
       rol ecx,10h ; Restore GPIOBASE from ECX[31..16] to ECX[15..0]
       Let GPIO43,42,41,40 as GPIO pins by
       GPIO_USE_SEL2 (=:(GPIOBASE + 30h))_bit[11..8]P[1,1,1,1];
     xor bh,bh
     mov bl,GPIO_USE_SEL2_OFFSET ; Define as GPIO pins
     mov dx,cx ; GPIOBASE
     add dx,bx
                        ; GPIO_USE_SEL2
     inc dx
                     ; Read first
     in al,dx
     or al,0fh
                      ; Set GPIO40~43 as GPIO pins
     out dx,al
; --- for t1 and t2 define GPO43,41 ; GPI42,40
    Define GPIO as input or output pin 1=input pin, 0=output pin
    GP IO SEL2 (=:(GPIOBASE + 34h)) bit[11..8]P[0,1,0,1];
     mov bl.GP IO SEL2 OFFSET : Define GPO.GPI pin
     mov dx.cx : GPIOBASE
     add dx,bx
                        ; GP_IO_SEL2
     inc dx
                       ; Read First
     in al,dx
                       ; GPO43,41 , GPI42,40
     and al,0F0h
     or al,05h
     out dx,al
; ---- t1 start
GPO43 Write 1 to GPI42, GPI42 = 1?, if yes, pass; if no, failed
; GPO41 Write 1 to GPI40, GPI40 = 1?, if yes, pass; if no, failed
       Output value or read status ?
       GP_LVL2
                  (=:(GPIOBASE + 38h))_bit[3..0];
        Output value When output pin defined
        Read returned status when input pin defined
```

mov bl,GP\_LVL2\_OFFSET ; GPO43 Write 1 to GPI42 mov dx,cx ; GPO41 write 1 to GPI40 add dx,bx ; GP\_LVL2 inc dx in al,dx ; Read First or al,0Ah ; out dx,al call IODELAY; io delay in al,dx and al,05h ; Mask bit2,0 (GPI42,40) cmp al,05h je next\_test1; okay, go on test ; no, error message display lea dx,promp\_err1 mov ah,09h int 21h ror edx,10h ; error falg EDX\_Bit16 , 1 --> Error happened or dl,01h rol edx,10h call KB Wait next\_test1: ; ---- t1 end ; ---- t2 start ; GPO43 Write 0 to GPI42 , GPI42 = 0 ? , if yes, pass ; if no, failed ; GPO41 Write 0 to GPI40 , GPI40 = 0 ? , if yes, pass ; if no, failed Output value or read status ? GP\_LVL2 (=:(GPIOBASE + 38h))\_bit[11..8]; Output value When output pin defined Read returned status when input pin defined mov bl,GP\_LVL2\_OFFSET ; GPO43 Write 0 to GPI42 mov dx,cx ; GPO41 write 0 to GPI40 ; GP\_LVL2 add dx,bx inc dx in al.dx ; Read First and al,0F5h ; call IODELAY; io delay out dx,al call IODELAY; io delay in al,dx and al,05h ; Mask bit 2,0 cmp al,00h je next\_test2 ; okay , go on test

; no , error message display

```
lea dx,promp_err2
     mov ah,09h
     int 21h
     ror edx,10h ; error falg EDX_Bit17 , 1 --> Error happened
     or dl,02h
     rol edx,10h
     call KB_Wait
     next test2:
: ---- t2 end
; --- for t3 and t4 define GPI43,41 ; GPO42,40
    Define GPIO as input or output pin 1=input pin, 0=output pin
    GP_IO_SEL2 (=:(GPIOBASE + 34h))_bit[11..8]P[1,0,1,0];
     mov bl,GP_IO_SEL2_OFFSET ; Define GPO,GPI pin
     mov dx,cx
     add dx,bx
                         ; GP_IO_SEL2
     inc dx
in al,dx
                       ; Read First
                         ; GPI43,41 , GPO42,40
     and al,0F0h
     or al,0Ah
     call IODELAY; io delay
     out dx.al
; ---- t3 start
 GPO42 Write 1 to GPI43, GPI43 = 1?, if yes, pass; if no, failed
 GPO40 Write 1 to GPI41, GPI41 = 1?, if yes, pass; if no, failed
        Output value or read status ?
        GP LVL2 (=:(GPIOBASE + 38h)) bit[11..8];
         Output value When output pin defined
         Read returned status when input pin defined
     mov bl,GP_LVL2_OFFSET ; GPO42 Write 1 to GPI43
     mov dx,cx ; GPO40 write 1 to GPI41
     add dx,bx
                         ; GP_LVL2
     inc dx
     in al,dx
                       ; Read First
     or al,05h
                        ;
     call IODELAY; io delay
     out dx.al
     call IODELAY; io delay
     in al,dx
     and al,0ah ; Mask bit3,1 GPI43,41
     cmp al,0ah
     je next_test3; okay, go on test
  ; no, error message display
     lea dx,promp_err3
     mov ah,09h
```

int 21h

```
ror edx,10h ; error falg EDX_Bit18 , 1 --> Error happened
     or dl,04h
     rol edx,10h
     call KB_Wait
     next_test3:
: ---- t3 end
: ---- t4 start
 GPO42 Write 0 to GPI43, GPI43 = 0?, if yes, pass; if no, failed
; GPO40 Write 0 to GPI41, GPI41 = 0?, if yes, pass; if no, failed
        Output value or read status ?
                     (=:(GPIOBASE + 38h))_bit[11..8];
        GP_LVL2
         Output value When output pin defined
         Read returned status when input pin defined
     mov bl,GP_LVL2_OFFSET ; GPO42 Write 0 to GPI43
     mov dx,cx ; GPO40 write 0 to GPI41
     add dx,bx
                          ; GP_LVL2
     inc dx
                        ; Read First
     in al,dx
     and al,0FAh
                           :
     call IODELAY; io delay
     out dx,al
     call IODELAY; io delay
     in al,dx
     and al,0ah ; Mask bit 3,1
     cmp al,00h
     je test_end ; okay , end of test
  ; no , error message display
     lea dx,promp_err4
     mov ah,09h
     int 21h
     ror edx,10h ; error falg EDX_Bit19, 1 --> Error happened
     or dl.08h
     rol edx,10h
; ---- t4 end
     test_end :
     ror edx,10h
     cmp dl,00h
     je test_ok
test_fail :
     lea dx,PROMP_2_CR_LF
     mov ah,09h
     int 21h
```

mov ah,09h int 21h jmp return\_to\_dos test\_ok : lea dx,promp\_TEST\_OK mov ah,09h int 21h ror ecx,10h ; ECX[15..0] to ECX[31..16] ; Restore GPIOBASE to ECX[31..16] return\_to\_dos : mov ah,4ch ; Return to DOS int 21h IODELAY PROC near push ax push dx mov dx,0edh in al,dx jmp \$+2 mov dx,0edh in al,dx pop dx pop ax ret IODELAY ENDP KB\_wait PROC near push ax push bx push cx push dx lea dx,PROMP\_Qkey mov ah,9 ; Display "Q" key prompt int 21h xor al,al WAIT\_KB: mov ah,1 int 21h cmp al,0 je WAIT\_KB cmp al,51h ; "Q" pressed ? je test\_fail cmp al,71h ; "q" pressed ? jne call\_return jmp test\_fail ; call\_return : pop dx рор сх pop bx pop ax

NAR-5100 User's Manual

ret

END programstart

### 2-20 About EZIO-100

Proprietary keypad and LCD display interfaces are implemented in traditional computing system design, but they are usually different from system to system. The main purpose to roll this module out is to provide an easier human-machine interface for those computing systems regarding application friendly operation as a "must."

The design goals of this interface are:

- A single interface for those applications where both LCD display and keypad are required.
- This interface should be available in every computing system.
- The communication implementation should be OS independent.

Our solution is to use "Serial port" as the interface for both LCD display and keypad. A simple protocol is further defined so that applications can directly communicate with this module no matter what the Operating System is.

### WARNING!

THE LCD DRIVER ICS ARE MADE OF CMOS PROCESS, DAMAGED BY STATIC CHARGE VERY EASILY. MAKE SURE THE USER IS GROUNDED WHEN HANDLING THE LCD.

#### 2-20.1 Features

- Ideal user interface for communication appliance
- No driver required; OS independent
- Alphanumeric characters display support
- Four key pads can be customized for different applications
- Easy system installation and operation
- Clearly display system status
- Single interface to SBC or M/B

#### 2-20.2 Technical Support Information

For further support, users may also contact Portwell's headquarter in Taipei or your local distributors.

#### Taipei Office Phone Number: +886-2-27992020

## 2-20.3 Mechanical Specification

| Module Size (mm): | • 101.6(W) x 26.0(H) x 30.6(D) (max.) |
|-------------------|---------------------------------------|
| Display Format:   | 16 characters x 2 lines               |
| Character Size:   | • 3.0 x 5.23 mm                       |

## 2-20.4 General Specification

## General Specification

| Display Resolution:       | • 16 characters x 2 lines                       |
|---------------------------|-------------------------------------------------|
| Dimensional Outline (mm): | • 101.6(W) x 26.0(H) x 30.6(D) (max.)           |
| Function Key:             | • Four operation keys (up, down, enter and ESC) |
| Display Icon:             | Eight self-defined icons                        |
| Interface:                | • RS-232                                        |

# 🅬 <u>Absolute Maximum Rating</u>

|                             | Normal Temperature |       |             |      |  |  |  |  |  |
|-----------------------------|--------------------|-------|-------------|------|--|--|--|--|--|
| Item                        | Oper               | ating | Storage     |      |  |  |  |  |  |
|                             | Max.               | Min.  | Max.        | Min. |  |  |  |  |  |
| Ambient Temperature         | 0°C                | +50°C | -20°C +70°C |      |  |  |  |  |  |
| Humidity (w/o condensation) | Note               | 2,4   | Note 3, 5   |      |  |  |  |  |  |

# 2-20.5 Product Outlook

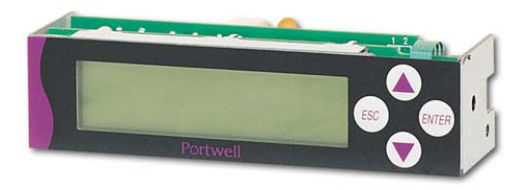

# 2-20.6 Interface Pin Assignment

There are only two connectors in this module, as shown in *Figure C.2-1*: power connector and Serial Port connector. The power source into this module is 5 volt only. There are only three pins used in the Serial Port interface (*Figure C.2-2*).

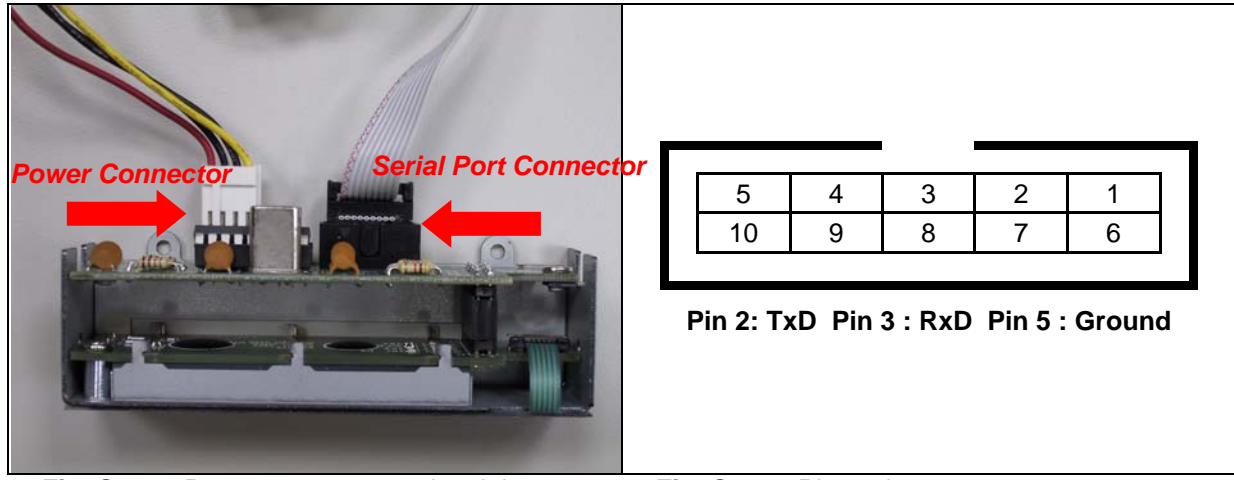

Fig. C.2-1 Power connector and serial port connector of EZIO-100

Fig. C.2-2 Pin assignment

In other words, the Serial Port is defined as DCE. Therefore, we can use a straight-through cable to connect it to the Serial Port of most of the computers, defined as DTE.

#### (1) Interface Pin Assignment

| PIN NO. | PIN OUT         | Description  |
|---------|-----------------|--------------|
| 1       | NC              | No connector |
| 2       | RXD             | RS232 Data   |
| 3       | TXD             | RS232 Data   |
| 4       | NC              | No connector |
| 5       | V <sub>SS</sub> | Ground       |
| 6       | NC              | No connector |
| 7       | NC              | No connector |
| 8       | NC              | No connector |
| 9       | NC              | No connector |
| 9       | NC              | No connector |

#### (2) Power

| PIN NO. | PIN OUT | Description     |
|---------|---------|-----------------|
| 1       | NC      | No connector    |
| 2       | GND     | Power GND       |
| 3       | GND     | Power GND       |
| 4       | +5V     | Power VCC (+5V) |

# 2-20.7 Hardware installation

The installation steps are:

- Connect the power connector to the power connector of this module.
- Connect the straight-through cable between Serial Port of this module and computer

## 2-20.8 EZIO Function Command

First, all versions (00A, 01A, 02A) of EZIO can use those commands. Only the 02A version of EZIO firmware that adds "FE 28" & "FE 37" command can control start of HEX & End of HEX.

EZIO is an intelligent device, which will display those data received from RS-232 port and reply key pressing status to polling command from RS-232 port. Both commands and data go thru RS-232 ports. To distinguish between data and commands, the LCD/key-pad module recognizes a command prefix, 254 (Hex 0FE). The byte following "254" will be processed as a command. For example, to clear the screen, send the command prefix (254) followed by the LCD clear-screen code (1). The valid data range is shown as the following table:

| Valid data range   | Displayed characters |
|--------------------|----------------------|
| 0-7                | Customized icon 0-7  |
| 48-57 (30-39 Hex)  | 0-9                  |
| 65-90 (41-5A Hex)  | A-Z                  |
| 97-122 (61-7A Hex) | a-z                  |

To get the key pressing status, a "read key" command can be issued to this module, which will check the key-pressing status and reply accordingly. The following are the commands and corresponding Decimal/Hex values:

|     | Functions/commands                                 | Decimal/Hex            | Comment      |
|-----|----------------------------------------------------|------------------------|--------------|
| 1.  | Start Of HEX                                       | 40/28                  | Only for 02A |
| 2.  | End Of HEX                                         | 55/37                  | Only for 02A |
| 3.  | Clear screen                                       | 1/01                   |              |
| 4.  | Home cursor                                        | 2/02                   |              |
| 5.  | Read key                                           | 6/06                   | See note 1   |
| 6.  | Blank display (retaining data)                     | 8/08                   |              |
| 7.  | Hide cursor & display blanked characters           | 12/0C                  |              |
| 8.  | Turn on (blinking block cursor)                    | 13/0D                  |              |
| 9.  | Show underline cursor                              | 14/0E                  |              |
| 10. | Move cursor 1 character left                       | 16/10                  |              |
| 11. | Move cursor 1 character right                      | 20/14                  |              |
| 12. | Scroll 1 character left                            | 24/18                  |              |
| 13. | Scroll 1 character right                           | 28/1C                  |              |
| 14. | Set display address (position the cursor) location | 128 (Hex080)+ Location | See note 2   |
| 15. | Set character-generator address                    | 64 (Hex 040)+ address  | See note 3   |

Note 1: Upon receiving the "read key" command from host computer, the LCD/keypad module will check the status of every key and reply with status command accordingly. The replied message from LCD/key-pad module consists of a header and a status byte. The header byte is 253 (Hex0FD). The high nibble (with the most significant bit) of the status byte is always "4" and the low nibble (with the least significant bit) of the status byte is always "4" and the low nibble (with the least significant bit) of the status byte is always "4" and the low nibble (with the least significant bit) of the status byte is used to indicate key pressing status of the keypad module. This nibble will be "F" (of four 1s), if no key pressed while the "read key" received. "0" will be used to indicate key pressing status of corresponding key. There are four keys in this module – upper arrow, down arrow, enter (ENT), and escape (ESC). The relationship between the function key, corresponding status bit and status byte is shown as the table below.

| Function key | Corresponding status bit                                          | Status byte |
|--------------|-------------------------------------------------------------------|-------------|
| Escape       | The fourth bit of lower nibble (the least significant bit) (1110) | 4E (H)      |
| Up arrow     | The third bit of lower nibble (1101)                              | 4D (H)      |
| Enter        | The second bit of lower nibble (1011)                             | 4B (H)      |
| Down arrow   | The first bit of lower nibble (0111)                              | 47 (H)      |

More than one key can be pressed at the same time so that there may be more than one "0"s in the low nibble of status byte. For example, if Up and Down arrow keys are pressed at the same time while "read key" command received, the replied status will be "Hex045".

Note 2: This command can be used to place the cursor at any location. The corresponding address for each character on the screen is as follows:

#### For 16×2 Display Address

| Character | 1  | 2  | 3  | 4  | 5  | 6  | 7  | 8  | 9  | 10 | 11 | 12 | 13 | 14 | 15 | 16 |
|-----------|----|----|----|----|----|----|----|----|----|----|----|----|----|----|----|----|
| Location  | 00 | 01 | 02 | 03 | 04 | 05 | 06 | 07 | 08 | 09 | 0A | 0B | 0C | 0D | 0E | 0F |
| (Address) | 40 | 41 | 42 | 43 | 44 | 45 | 46 | 47 | 48 | 49 | 4A | 4B | 4C | 4D | 4E | 4F |

The addresses of characters at the same row are continuous, so moving cursor commands can be applied to shift the cursor position back and forth. However, the addresses of characters between upper and lower row are discontinuous. To change cursor position between upper row and lower row, this command will be applied.

Note 3: This command can be used to create customized icon. The starting address is 64 and every character will take 8 bytes to create a  $5(W) \times 7(H)$  resolution picture, as shown below:

#### CG RAM MAPPING

| C        | CG RAM Address                   |   |                            |                            |                                 |                       |                                         | С           | hara<br>(CG | acte<br>6 RA                    | r Pa<br>M d                             | tterr<br>lata)                  | าร                         |                                 |                       |
|----------|----------------------------------|---|----------------------------|----------------------------|---------------------------------|-----------------------|-----------------------------------------|-------------|-------------|---------------------------------|-----------------------------------------|---------------------------------|----------------------------|---------------------------------|-----------------------|
| 5<br>⊔ia | 4<br>h                           | 3 | 2                          | 1                          | 0                               |                       | 7<br>⊔ia                                | 6           | 5           | 4                               | 3                                       | 2                               | 1                          | 0                               |                       |
| 0        | 0                                | 0 | 0<br>0<br>0<br>0           | 0<br>0<br>1<br>1           | 0<br>1<br>0<br>1                |                       | *                                       | *           | *           | 0<br>1<br>0<br>0                | 1<br>0<br>0<br>1                        | 1<br>0<br>1<br>0                | 0<br>1<br>0<br>0           |                                 | ←Character<br>Pattern |
|          | 1 0 0<br>1 0 1<br>1 1 0<br>1 1 1 |   |                            |                            |                                 |                       | 000000000000000000000000000000000000000 | 0<br>0<br>0 | 0<br>0<br>0 | 0<br>0<br>0                     | 000000000000000000000000000000000000000 | ←Cursor                         |                            |                                 |                       |
| 0        | 0                                | 1 | 0<br>0<br>0<br>1<br>1<br>1 | 0<br>0<br>1<br>1<br>0<br>0 | 0<br>1<br>0<br>1<br>0<br>1<br>0 |                       | *                                       | *           | *           | 1<br>1<br>1<br>1<br>1<br>1      | 1<br>0<br>0<br>0<br>0<br>1              | 1<br>0<br>1<br>1<br>1<br>0      | 1<br>0<br>1<br>0<br>0<br>1 | 1<br>1<br>1<br>1<br>1<br>1<br>1 | ←Character<br>Pattern |
|          |                                  |   | 1                          | 1                          | 1                               |                       |                                         |             |             | 0                               | 0                                       | 0                               | 0                          | 0                               | ←Cursor               |
|          | •                                |   |                            | •                          |                                 | •<br>•<br>•<br>•<br>• |                                         |             | •           |                                 | •<br>•<br>•<br>•                        |                                 | •                          |                                 |                       |
| 1        | 1                                | 1 | 0<br>0<br>0<br>1<br>1      | 0<br>0<br>1<br>1<br>0<br>0 | 0<br>1<br>0<br>1<br>0<br>1<br>0 |                       | *                                       | *           | *           | 1<br>1<br>1<br>1<br>1<br>1<br>1 | 1<br>0<br>1<br>0<br>0<br>0              | 1<br>0<br>1<br>0<br>1<br>0<br>1 | 1<br>0<br>0<br>1<br>0      | 1<br>1<br>1<br>1<br>1<br>1<br>1 | ←Character<br>Pattern |

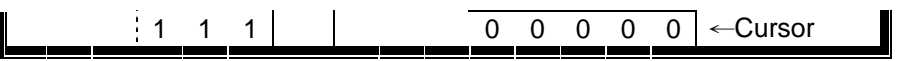

To show the customized icon, simply send the data between "0" to "7" to this module.

For example, this module will display the customized icon at location 64 to 71 upon receiving data "0"; white it will display the customized icon at location 72 to 79 upon receiving data "1".

Watchdog timer is also built in the module. This module will reset itself and send out "reset packet" (0FDH, 0EH) thereafter.

The input must be a standard RS-232 or inverted TTL signal. The RS-232 setting should be:

- Baud rate: 2400 bps
- Parity: None
- Data bits: 8
- Stop bit: 1

What follows is the default setup after LCD module initiated:

- 2-line display mode; every character is 5 x 8 dots.
- Display on; cursor off; cursor blink off.
- Display will be cleared.
- Shift right for entry mode.
- Set address counter to "00"(cursor position to 0)
- In entry mode.

2-20.9 Character Generator ROM (CGROM)

| Upper<br>Lower bits<br>4 bits | 0000             | 0001 | 0010  | 0011     | 0100 | 0101 | 0110        | 0111       | 1000 | 1001 | 1010         | 1011          | 1100            | 1101         | 1110     | 1111           |
|-------------------------------|------------------|------|-------|----------|------|------|-------------|------------|------|------|--------------|---------------|-----------------|--------------|----------|----------------|
| 0000                          | CG<br>RAM<br>(1) |      |       |          |      |      | ••          | <b></b> .  |      |      |              |               |                 |              | Ċ        |                |
| 0001                          | CG<br>RAM<br>(2) |      |       |          |      |      |             | •:::       |      |      |              |               |                 | Ĺ            |          |                |
| 0010                          | CG<br>RAM<br>(3) |      | 11    |          |      |      | Ŀ           | ŀ"•        |      |      | ľ            | 4             | Ņ               | .:: <b>'</b> | <b>#</b> |                |
| 0011                          | CG<br>RAM<br>(4) |      |       |          |      | :;   | <b>.</b>    | ·          |      |      |              | ŗ             |                 | •            | <b>.</b> | ::: <b>:</b> : |
| 0100                          | CG<br>RAM<br>(5) |      | •     | <b>:</b> |      | Ī    |             | <b>.</b>   |      |      | •            |               | <b>.</b>        | •            | <b>.</b> |                |
| 0101                          | CG<br>RAM<br>(6) |      |       |          |      |      | <u></u>     | !!         |      |      |              |               | • <b>•</b><br>• |              |          |                |
| 0110                          | CG<br>RAM<br>(7) |      |       | 6        | <br> | Ņ    |             | l, I       |      |      |              | <b>†</b> ]    | •••             |              | Ê        |                |
| 0111                          | CG<br>RAM<br>(8) |      | •     |          |      |      |             | <u>.</u> , |      |      |              |               |                 | :::···       |          |                |
| 1000                          | CG<br>RAM<br>(1) |      |       |          |      | X    | ŀ           | X          |      |      | . <b>!</b> ` |               | ··••<br>·•••    | i            |          |                |
| 1001                          | CG<br>RAM<br>(2) |      |       |          |      | Ŷ    | •           | <b>!</b> ! |      |      | : <u></u> ;  |               |                 | <u> </u>     | :        |                |
| 1010                          | CG<br>RAM<br>(3) |      | -     | ::<br>:: |      |      |             |            |      |      |              |               |                 | ŀ            |          |                |
| 1011                          | CG<br>RAM<br>(4) |      | ••••• | ::<br>:: | K    |      | K           | Ś          |      |      |              |               |                 |              | ×        |                |
| 1100                          | CG<br>RAM<br>(5) |      | :     |          |      |      |             |            |      |      | <b>†</b> ?   | :: ;;<br>:: ; | ····            |              | ¢        | ••••           |
| 1101                          | CG<br>RAM<br>(6) |      | ••••• | •••••    |      |      | M           |            |      |      |              |               | ·`•<br>•        | <br>         |          |                |
| 1110                          | CG<br>RAM<br>(7) |      |       |          |      | •••• | <b>i</b> "i |            |      |      |              |               |                 | •••          |          |                |
| 1111                          | CG<br>RAM<br>(8) |      | •••   |          |      |      |             | •          |      |      | • •          | •             | •••             |              |          |                |

# 2-20.10 Sample Codes

#### 

- \* EZIO RS232 LCD Control Sample Program

| * *****               | *****                         | *********                                                       |  |  |  |  |  |  |  |  |
|-----------------------|-------------------------------|-----------------------------------------------------------------|--|--|--|--|--|--|--|--|
| * Company:            | Portwell Inc.                 |                                                                 |  |  |  |  |  |  |  |  |
| * Date:               | 4/16/2003                     |                                                                 |  |  |  |  |  |  |  |  |
| * Program:            | 02A.c                         |                                                                 |  |  |  |  |  |  |  |  |
| * Version:            | 1.02                          | 1.02                                                            |  |  |  |  |  |  |  |  |
| * Compile:            | Linux GNU C                   | Linux GNU C                                                     |  |  |  |  |  |  |  |  |
| * Purpose:            | Direct access                 | Direct access to EZIO LCD, the program will display             |  |  |  |  |  |  |  |  |
| *                     | messa                         | ages according to the control button. The current               |  |  |  |  |  |  |  |  |
| *                     | versio                        | version only has the following function:                        |  |  |  |  |  |  |  |  |
| *                     |                               |                                                                 |  |  |  |  |  |  |  |  |
| *                     | 1: dis                        | play welcome message                                            |  |  |  |  |  |  |  |  |
| *                     | 2: dis                        | play UP message if "scroll up" button is pressed                |  |  |  |  |  |  |  |  |
| *                     | 3: dis                        | play ENTER message if "ENTER" button is pressed                 |  |  |  |  |  |  |  |  |
| *                     | 4: dis                        | play ESC message if "ESC" button is pressed                     |  |  |  |  |  |  |  |  |
| *                     | 5: disj                       | play DOWN message if "scroll down" button is pressed            |  |  |  |  |  |  |  |  |
| * Program Overview:   |                               |                                                                 |  |  |  |  |  |  |  |  |
| *                     | (                             |                                                                 |  |  |  |  |  |  |  |  |
| * - Para              | ameters:                      | , a file name for an an () mathed have represente the same part |  |  |  |  |  |  |  |  |
| *                     | TO<br>Cread                   | : a file name for open() method, here represents the com port   |  |  |  |  |  |  |  |  |
| *                     | cinu                          |                                                                 |  |  |  |  |  |  |  |  |
| *                     | CIS                           | : ciear command                                                 |  |  |  |  |  |  |  |  |
| *                     | hlank                         |                                                                 |  |  |  |  |  |  |  |  |
| *                     | stopsond                      | : display blank scieen                                          |  |  |  |  |  |  |  |  |
| *                     | home                          | : move cursor to initial position                               |  |  |  |  |  |  |  |  |
| *                     | readkey: set t                | o read from EZIO                                                |  |  |  |  |  |  |  |  |
| *                     | hide                          | · hide cursor & display blanked characters                      |  |  |  |  |  |  |  |  |
| *                     | movel                         | : move cursor one character left                                |  |  |  |  |  |  |  |  |
| *                     | mover                         | : move cursor one character right                               |  |  |  |  |  |  |  |  |
| *                     | turn                          | : turn on blinking-block cursor                                 |  |  |  |  |  |  |  |  |
| *                     | show                          | : turn on underline cursor                                      |  |  |  |  |  |  |  |  |
| *                     | scl                           | : scroll cursor one character left                              |  |  |  |  |  |  |  |  |
| *                     | scr                           | : scroll cursor one character right                             |  |  |  |  |  |  |  |  |
| *                     | setdis                        | : set character-generator address                               |  |  |  |  |  |  |  |  |
| *                     |                               | U U                                                             |  |  |  |  |  |  |  |  |
| * - Pro               | cedure:                       |                                                                 |  |  |  |  |  |  |  |  |
| *                     | 1. The progra                 | m sets up the environment, i.e. com port settings.              |  |  |  |  |  |  |  |  |
| *                     | 2. The main fu                | unction MUST call init() twice to initialize EZIO               |  |  |  |  |  |  |  |  |
| *                     | before any o                  | communication.                                                  |  |  |  |  |  |  |  |  |
| *                     | <ol><li>For executi</li></ol> | ng any command, the command prefix, Cmd, MUST be                |  |  |  |  |  |  |  |  |
| *                     | called be co                  | mmand. So all command contains two parts, eg.                   |  |  |  |  |  |  |  |  |
| *                     | to initialize t               | he sequence of HEX number is 0xFE, 0x25.                        |  |  |  |  |  |  |  |  |
| *                     | 4. After clear s              | screen and display welcome message, ReadKey()                   |  |  |  |  |  |  |  |  |
| *                     | method mus                    | st be call to advise EZIO for reading data.                     |  |  |  |  |  |  |  |  |
| *                     | 5. A pooling m                | nethod is implemented to get input from EZIO while              |  |  |  |  |  |  |  |  |
| *                     | any button is                 | s pressed.                                                      |  |  |  |  |  |  |  |  |
| * - NO                | TE: This program              | is a sample program provided " AS IS" with NO                   |  |  |  |  |  |  |  |  |
| *                     | warra                         | ntv                                                             |  |  |  |  |  |  |  |  |
| *                     | waita                         |                                                                 |  |  |  |  |  |  |  |  |
| * Copyright (c) Portw | ell, Inc. All Rights          | s Reserved.                                                     |  |  |  |  |  |  |  |  |
| * *****               | *****                         | *******************************/                                |  |  |  |  |  |  |  |  |

```
#include <sys/stat.h>
#include <fcntl.h>
#include <unistd.h>
#include <stdlib.h>
static int fd;
void SetEnvironment () {
 system("stty ispeed 2400 < /dev/ttyS1");</pre>
 system("stty raw < /dev/ttyS1");</pre>
}
int Cmd = 254; /* EZIO Command */
int cls = 1; /* Clear screen */
void Cls () {
 write(fd,&Cmd,1);
 write(fd,&cls,1);
}
int init = 0x28;
void Init () {
 write(fd,&Cmd,1);
 write(fd,&init,1);
}
int stopsend = 0x37;
void StopSend () {
 write(fd,&Cmd,1);
 write(fd,&init,1);
}
int home = 2
                ; /* Home cursor */
void Home () {
 write(fd,&Cmd,1);
 write(fd,&home,1);
}
int readkey = 6 ; /* Read key */
void ReadKey () {
 write(fd,&Cmd,1);
 write(fd,&readkey,1);
}
int blank = 8
                ; /* Blank display */
void Blank () {
 write(fd,&Cmd,1);
 write(fd,&blank,1);
}
int hide = 12
                ; /* Hide cursor & display blanked characters */
void Hide () {
 write(fd,&Cmd,1);
 write(fd,&hide,1);
}
int turn = 13
                ; /* Turn On (blinking block cursor) */
void TurnOn () {
 write(fd,&Cmd,1);
 write(fd,&turn,1);
}
               ; /* Show underline cursor */
int show = 14
void Show () {
 write(fd,&Cmd,1);
 write(fd,&show,1);
```

NAR-5100 User's Manual

```
}
int movel = 16 ; /* Move cursor 1 character left */
void MoveL () {
 write(fd,&Cmd,1);
 write(fd,&movel,1);
}
int mover = 20 ; /* Move cursor 1 character right */
void MoveR () {
 write(fd,&Cmd,1);
 write(fd,&mover,1);
}
int scl = 24:
                   /* Scroll cursor 1 character left */
void ScrollL(){
 write(fd,&Cmd,1);
 write(fd,&scl,1);
}
int scr = 28;
                /* Scroll cursor 1 character right */
void ScrollR(){
 write(fd,&Cmd,1);
 write(fd,&scr,1);
}
int setdis = 64;/* Command */
void SetDis(){
 write(fd,&Cmd,1);
 write(fd,&setdis,1);
}
/* Add or Change Show Message here */
char mes1[] = "Portwell EZIO";
char mes2[] = "************";
char mes3[] = "Up is selected";
char mes4[] = "Down is selected";
char mes5[] = "Enter is selected";
char mes6[] = "ESC is selected";
                                      ":
char nul[] = "
int a,b;
void ShowMessage (char *str1 , char *str2) {
 a = strlen(str1);
 b = 40 - a;
 write(fd,str1,a);
 write(fd,nul,bi);
 write(fd,str2,strlen(str2));
}
int main () {
 SetEnvironment();
                         /* Set RAW mode */
 fd = open("/dev/ttyS1" ,O_RDWR);/** Open Serial port (COM2) */
        Init(); /* Initialize EZIO twice */
     Init();
        Cls(); /* Clear screen */
        ShowMessage(mes1,mes2);
```

```
while (1) {
   int res;
   char buf[255];
   SetDis();
   ReadKey(); /* sub-routine to send "read key" command */
   res = read(fd,buf,255); /* read response from EZIO */
   switch(buf[1]) {
                      /* Switch the Read command */
        case 0x4D :
                        /* Up Botton was received */
                  Cls();
               ShowMessage(mes1,mes3); /** display "Portwell EZIO" */
               break;
                                /** display "Up is selected */
                        /** Down Botton was received */
     case 0x47 :
               Cls();
               ShowMessage(mes1,mes4); /** display "Portwell EZIO" */
                                 /** display "Down is selected" */
               break;
     case 0x4B:
                        /** Enter Botton was received */
               Cls():
               ShowMessage(mes1,mes5); /** display "Portwell EZIO" */
                                 /** display "Enter is selected" */
               break;
     case 0x4E :
                        /** Escape Botton was received */
               Cls();
               ShowMessage(mes1.mes6): /** display "Portwell EZIO" */
                                /** display "Escape is selected */
               break;
    }
}
}
```

Chapter 3 Operation Guide

# 3.1 Brief Guide of PPAP-3714L

PPAP-3714L is an Intel®Pentium<sup>™</sup> 4 based board with Cavium Nitrox Lite CN1010X supporting IPSec/SSL. The onboard Cavium security processor provides a cost advantage and the flexibility to implement various networking appliances. The PPAP-3714L has the capability of processing up 1GB IPSec traffic or 7000 RSA operations per second.

PPAP-3714L is a Communication Appliance computing board based on Intel 875P chipset technology. PPAP-3714L has ten on-board LAN ports to serve communication appliances, such as Firewall, which needs sufficient ethernet ports to connect external network (internet), demilitarized zone and internal network. Different I/O management policies can be applied respectively to individual network to achieve the highest security level. The target market segment is communication appliance including Virtual Private Network, Load Balancing, Quality of Service, Intrusion Detection, Virus Detection, Firewall and Voice Over IP.

This PPAP-3714L system board is utilized with Intel® mPGA Celeron® and Intel® mPGA Pentium® 4 processors, and 184-pin DIMM. The enhanced on-board PCI IDE interface supports 2 drives up to PIO mode 4 timing and Ultra DMA/100 synchronous mode feature. The on-board

Intel 6300ESB chipset integrates two serial ports driven by two high performance 16C550compatible UARTs to provide 16-byte send/receive FIFOs. In addition, the two Universal Serial Bus ports provide high-speed data communication between peripherals and PC.

The on-board flash ROM is used to make the BIOS update easier. The high precision Real Time Clock/Calendar is built to support Y2K for accurate scheduling and storing configuration information. All of these features make PPAP-3714L excellent in stand-alone applications.

If any of these items is damaged or missing, please contact your vendor and save all packing materials for future replacement and maintenance.

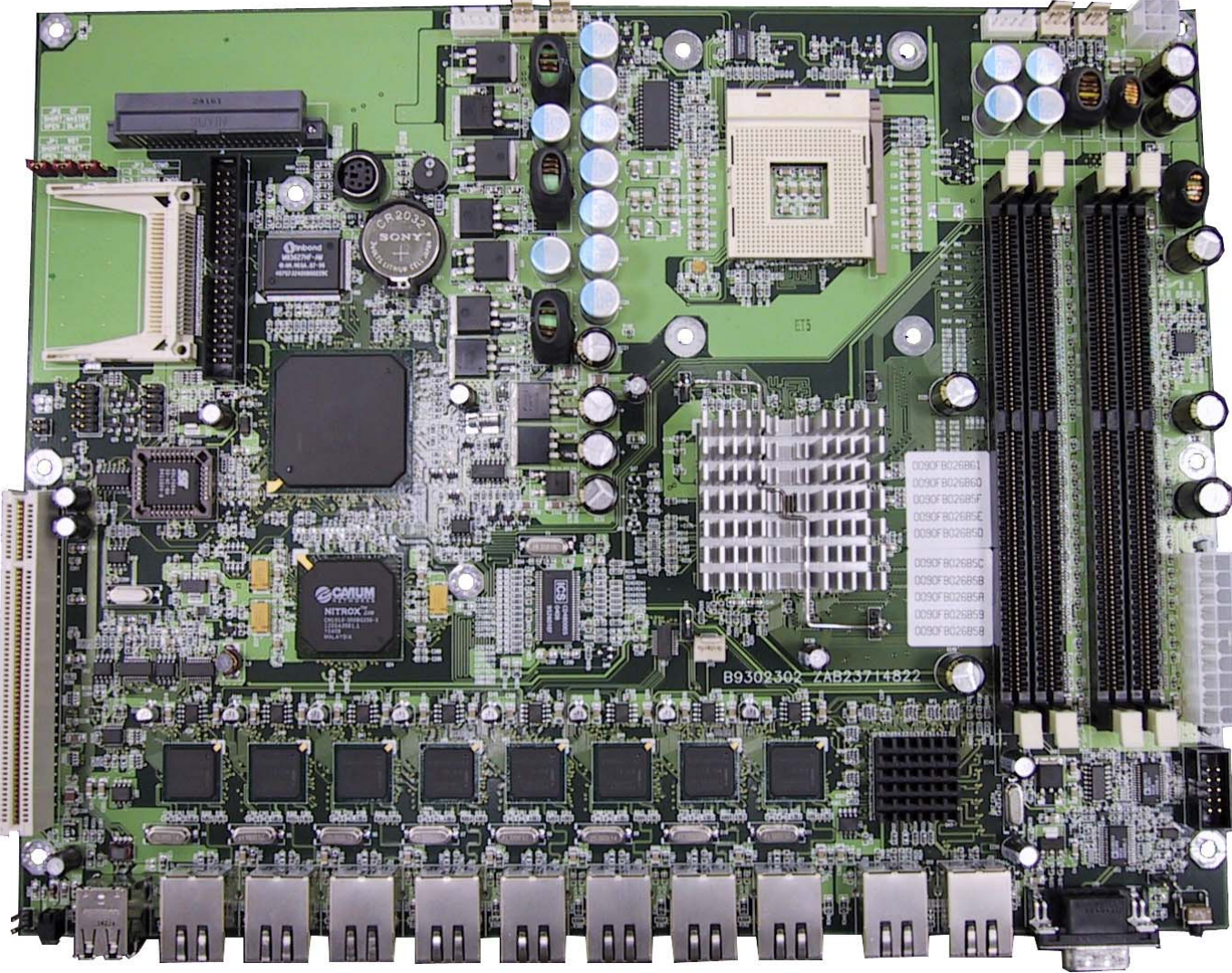

Figure 3-1 PPAP-3714L Board

# 3.2 System Architecture

The following illustration of block diagram illustrated basic design reference of PPAP-3714L, a highly integrated system solution. The most up-to-date system architecture of PPAP-3714L includes two main chips. It contains and to support mPGA2 Pentium 4 processor, DIMM, PCI bus interface, USB port, SMBus communication, and Ultra DMA/100 IDE Master.

PPAP-3714L has built-in Socket 478 to support Intel mPGA Celeron/Pentium 4 processor (533 / 800MHz FSB) for cost-effective and high performance application.

The provides a completely integrated solution for the system controller and data path components in a Celeron/Pentium 4 processor system. It provides optimized 64-bit DDRAM

interface with one 184 pin 2.5V DIMM.

The provides a highly integrated multifunction for the best industry applications. It supports 2channel dedicated Ultra ATA/33/66/100 IDE master interface, Universal Serial Bus (**USB**) controllers and two 32-bit PCI bus interfaces.

All detailed operating relations are shown in Fig. 3-2 (PPAP-3714L System Block Diagram).

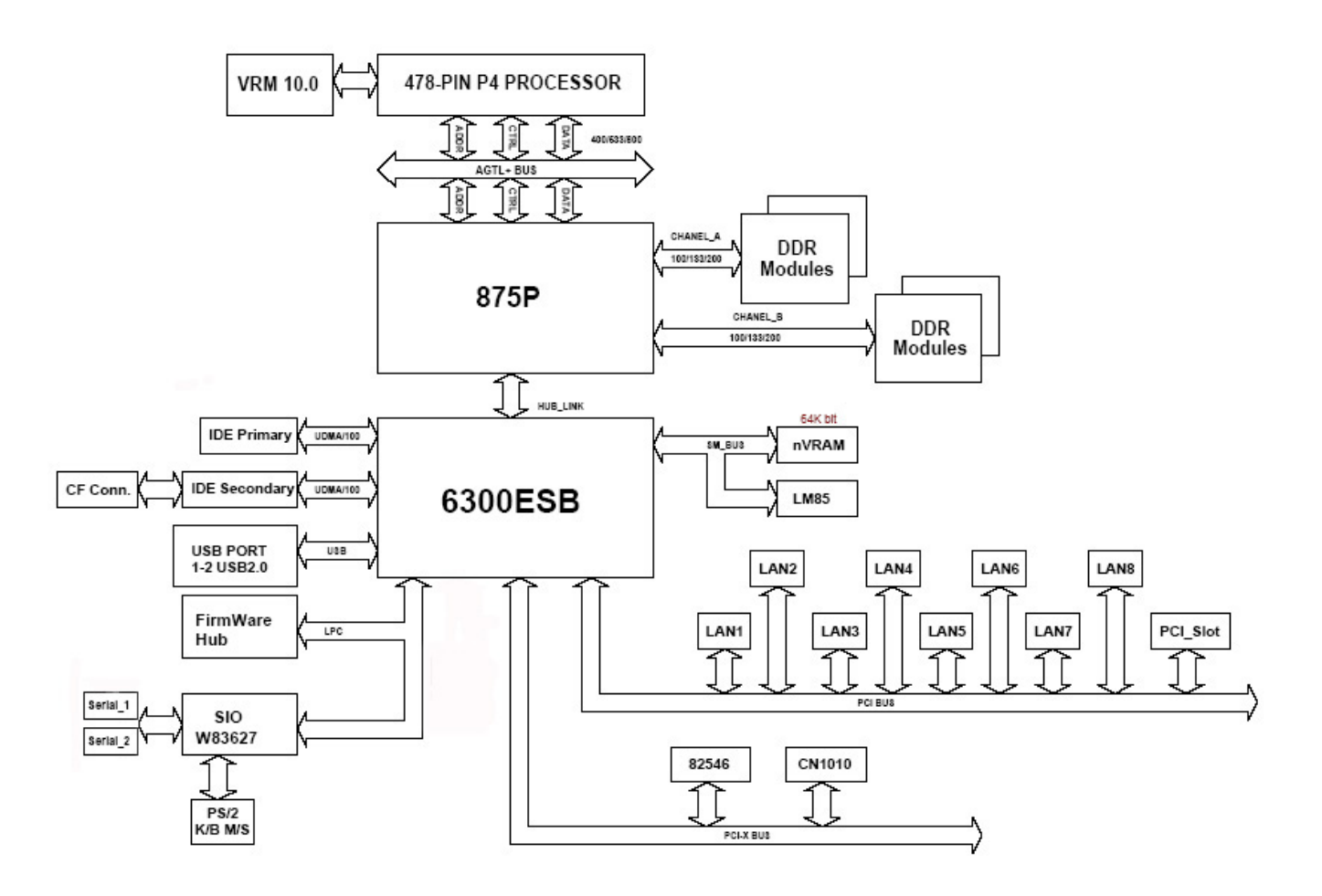

Figure 3-2 PPAP-3714L Block Diagram